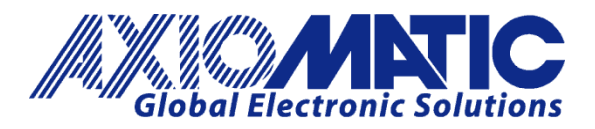

USER MANUAL UMAX142100A Version 2.0.1

# RS232-RS232-RS422 ROUTER WITH ETHERNET AND CAN

**USER MANUAL** 

P/N: AX142100A

Axiomatic Technologies Oy Höytämöntie 6 33880 LEMPÄÄLÄ, Finland Tel. +358 103 375 750 salesfinland@axiomatic.com www.axiomatic.fi Axiomatic Technologies Corporation 1445 Courtneypark Dr. E. Mississauga, ON Canada L5T 2E3 Tel. 1 905 602 9270 sales@axiomatic.com www.axiomatic.com

## **VERSION HISTORY**

| Version | Date               | Author        | Modification                                                                                                    |
|---------|--------------------|---------------|----------------------------------------------------------------------------------------------------|
| 1.0.0.  | May 9, 2023        | Antti Keränen | Initial Draft                                                                                                    |
| 2.0.0.  | September 19, 2024 | Antti Keränen | Descriptions added for Receive Message<br>Configuration and Transmit Message<br>Configuration. Configuration web pages'<br>screenshots updated.          |
| 2.0.1   | September 19, 2024 | M Ejaz        | Marketing review<br>Updated power protections and quiescent<br>current as per validation results<br>Updated dimensional drawing & storage<br>temperature |

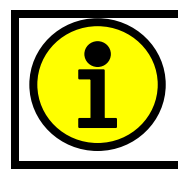

The default password: 'AX142100A'

## ACCRONYMS

| ACK      | Positive Acknowledgement (from SAE J1939 standard)                                                                                       |
|----------|----------------------------------------------------------------------------------------------------|
| BATT +/- | Battery positive (a.k.a. Vps) or Battery Negative (a.k.a. GND)                                                                           |
| DM       | Diagnostic Message (from SAE J1939 standard)                                                                                             |
| DTC      | Diagnostic Trouble Code (from SAE J1939 standard)                                                                                        |
| EA       | Axiomatic Electronic Assistant (A Service Tool for Axiomatic ECUs)                                                                       |
| ECU      | Electronic Control Unit (from SAE J1939 standard)                                                                                        |
| GND      | Ground reference (a.k.a. BATT-)                                                                                                    |
| I/O      | Inputs and Outputs                                                                                                    |
| IP       | Internet Protocol                                                                                                    |
| MAC      | Media Access Control                                                                                                    |
| MAP      | Memory Access Protocol                                                                                                    |
| NAK      | Negative Acknowledgement (from SAE J1939 standard)                                                                                       |
| PDU1     | A format for messages that are to be sent to a destination address, either specific or global (from SAE J1939 standard)                  |
| PDU2     | A format used to send information that has been labeled using the Group Extension technique, and does not contain a destination address. |
| PGN      | Parameter Group Number (from SAE J1939 standard)                                                                                         |
| PropA    | Message that uses the Proprietary A PGN for peer-to-peer communication                                                                   |
| PropB    | Message that uses a Proprietary B PGN for broadcast communication                                                                        |
| SPN      | Suspect Parameter Number (from SAE J1939 standard)                                                                                       |
| TCP/IP   | Transmission Control Protocol / Internet Protocol                                                                                        |
| TP       | Transport Protocol                                                                                                    |
| Vps      | Voltage Power Supply (a.k.a. BATT+)                                                                                                    |

## TABLE OF CONTENTS

| 1. | ٥V   | ERVIEW OF CONTROLLER                                     | 8  |
|----|------|----------------------------------------------------------|----|
| 2. | INS  | STALLATION INSTRUCTIONS                                  | 9  |
|    | 2.1. | Dimensions and Pinout                                    | 9  |
| 3. | ٥v   | ERVIEW OF J1939 FEATURES                                 | 10 |
| ;  | 3.1. | Introduction to Supported Messages                       | 10 |
| ;  | 3.2. | NAME, Address and Identification Information             | 11 |
| 4. | WE   | B BROWSER BASED CONTROLLER CONFIGURATION                 |    |
| 5. | EC   | U SETPOINTS ACCESSED WITH AXIOMATIC ELECTRONIC ASSISTANT | 33 |
|    | 5.1. | J1939 Setpoints                                          | 33 |
|    | 5.2. | Ethernet Parameter Setpoints                             |    |
|    | 5.3. | Overall Configuration Options                            | 35 |
| 6. | RE   | FLASHING OVER ETHERNET USING A WEB BROWSER               | 36 |
| AF | PENI | DIX A - TECHNICAL SPECIFICATION                          | 39 |

# List of Figures

| Figure 1 – Block diagram of the RS232-RS232-RS422 Router with Ethernet and CAN |  |
|--------------------------------------------------------------------------------|--|
| Figure 2 – Controller Dimensions and Label                                     |  |
| Figure 3 – TCP/IP frame contents vs. CAN data                                  |  |
| Figure 4 – Screen Capture of J1939 Network Setpoints                           |  |
| Figure 5 – Screen Capture of Ethernet Parameter Setpoints                      |  |
| Figure 6 – Screen Capture of Overall Configuration Options Setpoints           |  |

## List of Tables

| Table 1 – AX142100A Connector Pinout              | 9 |
|---------------------------------------------------|---|
| Table 2 – TCP message header format               | 0 |
| Table 3 – Example TCP client implementation       | 2 |
| Table 4 – J1939 Setpoints                         | 3 |
| Table 5 – Ethernet Parameter Setpoints            | 4 |
| Table 6 – Overall Configuration Options Setpoints | 5 |

## REFERENCES

| J1939       | Recommended Practice for a Serial Control and Communications Vehicle Network, SAE, April 2011 |
|-------------|-----------------------------------------------------------------------------------------------|
| J1939/21    | Data Link Layer, SAE, December 2010                                                           |
| J1939/71    | Vehicle Application Layer, SAE, March 2011                                                    |
| J1939/73    | Application Layer-Diagnostics, SAE, February 2010                                             |
| J1939/81    | Network Management, SAE, May 2003                                                             |
| TDAX142100A | Technical Datasheet, RS232-RS232-RS422-ENET-CAN Converter, Axiomatic Technologies             |
| UMAX07050x  | User Manual, Axiomatic Electronic Assistant and USB-CAN, Axiomatic Technologies               |
|             |                                                                                               |

This document assumes the reader is familiar with the SAE J1939 standard. Terminology from the standard is used, but not described in this document.

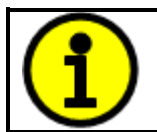

NOTE: This product is supported by Axiomatic Electronic Assistant V5.15.129.0 and higher

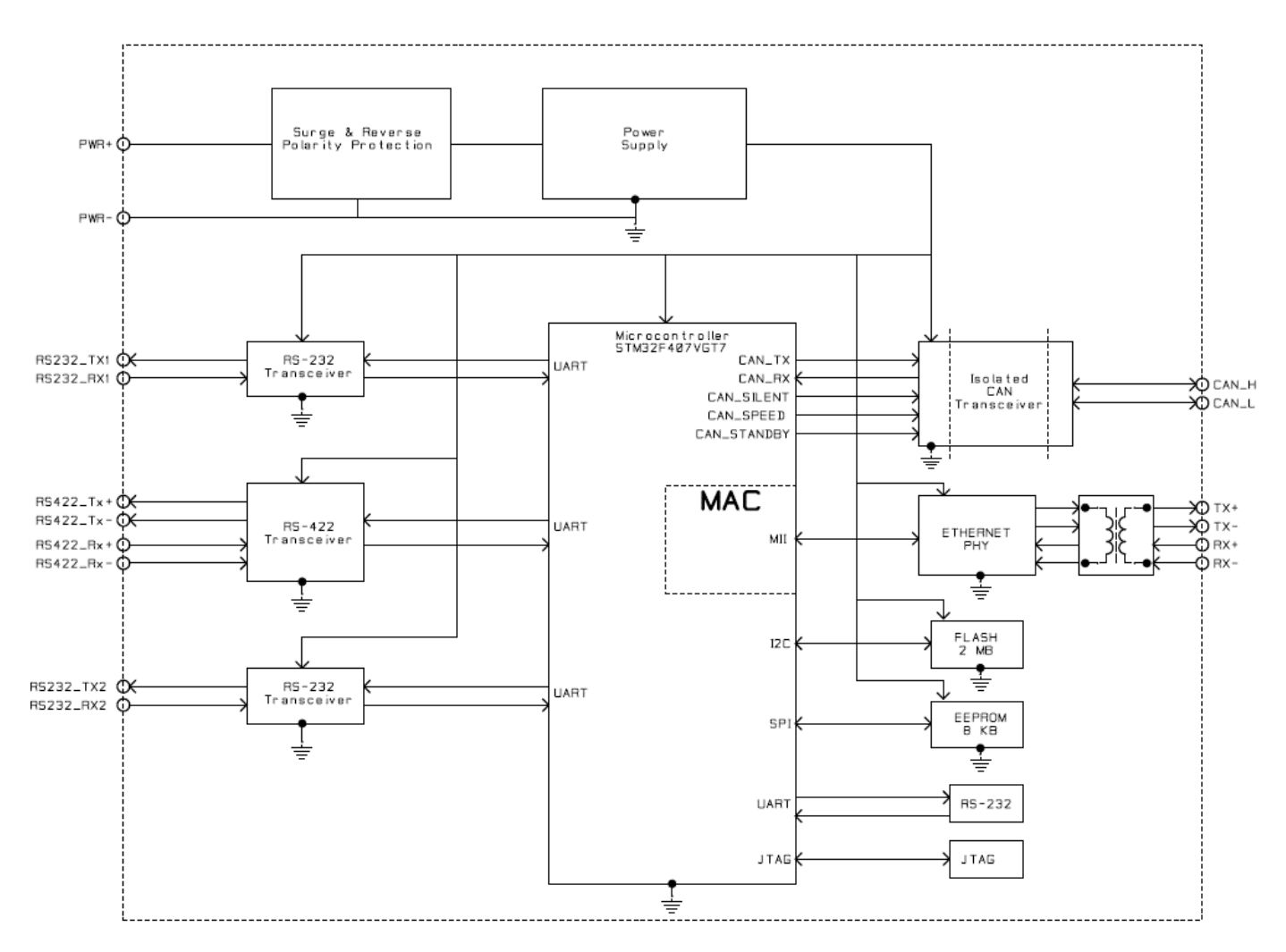

#### Figure 1 – Block diagram of the RS232-RS232-RS422 Router with Ethernet and CAN

The RS232-RS232-RS422 Router with Ethernet and CAN (later 3RS-ENET-CAN) is a device that forwards serial port messages between the three serial ports, CAN and Ethernet based on a custom routing configuration. The configuration can be done using a web browser and the built-in web server running on the 3RS-ENET-CAN device.

The Axiomatic Electronic Assistant can be used to configure the network parameters of the 3RS-ENET-CAN converter. The configuration of all parameters can be done via the web browser interface (port 80).

#### 2. INSTALLATION INSTRUCTIONS

#### 2.1. Dimensions and Pinout

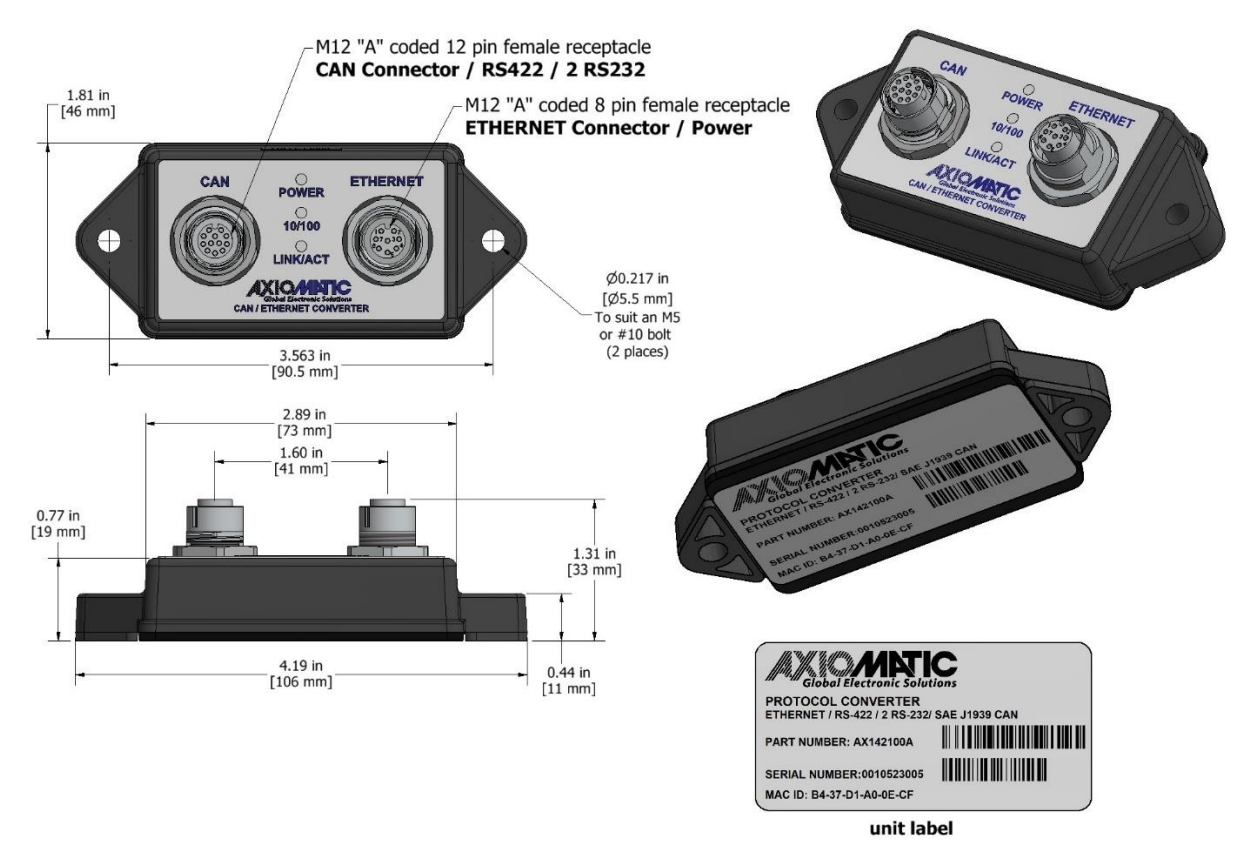

Figure 2 – Controller Dimensions and Label

| CAN connector /<br>2xRS232 |             | Ethernet connector /<br>RS422 |               |
|----------------------------|-------------|-------------------------------|---------------|
| Pin #                      | Function    | Pin #                         | Function      |
| 1                          | RS-422 RX+  | 1                             | Power +       |
| 2                          | RS-422 TX+  | 2                             | Power -       |
| 3                          | RS-422 RX-  | 3                             | Power -       |
| 4                          | RS-232 TX 2 | 4                             | Ethernet TX - |
| 5                          | RS-232 RX 2 | 5                             | Ethernet RX + |
| 6                          | CAN_L       | 6                             | Ethernet TX + |
| 7                          | CAN_H       | 7                             | Power +       |
| 8                          | RS-232 TX 1 | 8                             | Ethernet RX - |
| 9                          | RS-232 RX 1 |                               |               |
| 10                         | RS-422 TX-  |                               |               |
| 11                         | Ground      |                               |               |
| 12                         | Ground      |                               |               |

#### Table 1 – AX142100A Connector Pinout

## 3. OVERVIEW OF J1939 FEATURES

The software was designed to provide flexibility to the user with respect to messages sent from the ECU by providing:

- Configurable ECU Instance in the NAME (to allow multiple ECUs on the same network)
- Configurable PGN and Data Parameters
- Configurable Diagnostic Messaging Parameters, as required

#### 3.1. Introduction to Supported Messages

The ECU is compliant with the standard SAE J1939, and supports following PGNs from the standard.

#### From J1939-21 – Data Link Layer

| <ul> <li>Request</li> <li>Acknowledgement</li> <li>Transport Protocol – Connection Management</li> <li>Transport Protocol – Data Transfer Message</li> <li>Proprietary B</li> </ul>                                                                                               | from      | 59904<br>59392<br>60416<br>60160<br>65280 | 0x00EA00<br>0x00E800<br>0x00EC00<br>0x00EB00<br>0x00FF00 |
|----------------------------------------------------------------------------------------------------|-----------|-------------------------------------------|----------------------------------------------------------|
|                                                                                                    | to        | 65535                                     | 0x00FFFF                                                 |
| <ul> <li>From J1939-73 – Diagnostics</li> <li>DM1 – Active Diagnostic Trouble Codes</li> <li>DM2 – Previously Active Diagnostic Trouble Codes</li> <li>DM3 – Diagnostic Data Clear/Reset for Previously Ac</li> <li>DM11 – Diagnostic Data Clear/Reset for Active DTCs</li> </ul> | tive DTCs | 65226<br>65227<br>65228<br>65235          | 0x00FECA<br>0x00FECB<br>0x00FECC<br>0x00FED3             |
| <ul> <li>From J1939-81 – Network Management</li> <li>Address Claimed/Cannot Claim</li> <li>Commanded Address</li> </ul>                                                                                                    |           | 60928<br>65240                            | 0x00EE00<br>0x00FED8                                     |
| <ul> <li>From J1939-71 – Vehicle Application Layer</li> <li>ECU Identification Information</li> <li>Software Identification</li> <li>Component Identification</li> </ul>                                                                                                    |           | 64965<br>65242<br>65259                   | 0x00FDC5<br>0x00FEDA<br>0x00FEEB                         |

None of the application layer PGNs are supported as part of the default configurations, but they can be selected as desired for transmit function blocks.

Setpoints are accessed using standard Memory Access Protocol (MAP) with proprietary addresses. The Axiomatic Electronic Assistant (EA) allows for quick and easy configuration of the unit over CAN network.

## 3.2. NAME, Address and Identification Information

The 3RS-ENET-CAN ECU has the following default for the J1939 NAME. The user should refer to the SAE J1939/81 standard for more information on these parameters and their ranges.

| Arbitrary Address | Yes                                                             |
|-------------------|-----------------------------------------------------------------|
| Capable           |                                                                 |
| Industry Group    | 0, Global                                                       |
| Vehicle System    | 0                                                               |
| Instance          |                                                                 |
| Vehicle System    | 0, Non-specific system                                          |
| Function          | 25, Axiomatic Protocol Converter                                |
| Function Instance | 21, Axiomatic AX142100A                                         |
| ECU Instance      | 0, First Instance                                               |
| Manufacture Code  | 162, Axiomatic Technologies                                     |
| Identity Number   | Variable, uniquely assigned during factory programming for each |
|                   | ECU                                                             |

The ECU Instance is a configurable setpoint associated with the NAME. Changing this value will allow multiple ECUs of this type to be distinguishable from one another when they are connected on the same network.

The default value of the "ECU Address" setpoint is 128 (0x80), which is the preferred starting address for self-configurable ECUs as set by the SAE in J1939 tables B3 and B7. The EA will allow the selection of any address between 0 and 253. *It is the user's responsibility to select an address that complies with the standard*. The user must also be aware that since the unit is arbitrary address capable, if another ECU with a higher priority NAME contends for the selected address, the 10 Analog input will continue select the next highest address until it finds one that it can claim. See J1939/81 for more details about address claiming.

#### **ECU Identification Information**

| PGN 64965                                                                                                    |                                                                    | ECU Identification Information                                                                                                    | -ECUID                                      |
|----------------------------------------------------------------------------------------------------|--------------------------------------------------------------------|----------------------------------------------------------------------------------------------------|---------------------------------------------|
| Transmission Repetition Rate:                                                                                               |                                                                    | On request                                                                                                    |                                             |
| Data Length:<br>Extended Data Page<br>Data Page:<br>PDU Format:<br>PDU Specific:<br>Default Priority:<br>Parameter Group Nu | e:<br>umber:                                                       | Variable<br>0<br>253<br>197 PGN Supporting Information:<br>6<br>64965 (0x00FDC5)                                                                                                    |                                             |
| Start Position<br>a<br>b<br>c<br>d<br>e<br>(a)*(b)*(c)*(d)*(e)*                                                             | Length<br>Variable<br>Variable<br>Variable<br>Variable<br>Variable | Parameter Name<br>ECU Part Number, Delimiter (ASCII "*")<br>ECU Serial Number, Delimiter (ASCII "*")<br>ECU Location, Delimiter (ASCII "*")<br>ECU Type, Delimiter (ASCII "*")<br>ECU Manufacturer Name, Delimiter (ASCII "*") | SPN<br>2901<br>2902<br>2903<br>2904<br>4304 |

#### Software Identifier

|                         |                 | Coffuero Identification                           | COLT  |
|-------------------------|-----------------|---------------------------------------------------|-------|
| PGN 05242               |                 | Soltware identification                           | -50FT |
| Transmission Por        | otition Poto:   | On request                                        |       |
| Transmission nep        | Jelilion nale.  | Onrequest                                         |       |
| Data Length             |                 | Variable                                          |       |
| Extended Date Da        |                 |                                                   |       |
| Extended Data Pa        | age:            | 0                                                 |       |
| Data Page:              |                 | 0                                                 |       |
| PDU Format:             |                 | 254                                               |       |
| PDU Specific:           |                 | 218 PGN Supporting Information:                   |       |
| Default Priority:       |                 | 6                                                 |       |
| Parameter Group Number: |                 | 65242 (0x00FEDA)                                  |       |
|                         |                 |                                                   |       |
| Start Position          | Length          | Parameter Name                                    | SPN   |
| 1                       | 1 Byte          | Number of software identification fields          | 965   |
| 2-n                     | Variable        | Software identification(s), Delimiter (ASCII "*") | 234   |
| Byte 1 is set to 5      | and the identif | ication fields are as follows                     |       |

Byte 1 is set to 5, and the identification fields are as follows.

#### (Part Number)\*(Version)\*(Date)\*(Owner)\*(Description)

The EA shows all this information in its "General ECU Information" page. Note: The information provided in the Software ID is available for any J1939 service tool which supports the PGN -SOFT

# **Component Identification**

| PGN 65259                                                                                                    |                                                        | Component Identification                                                                                                    | -CI                             |
|----------------------------------------------------------------------------------------------------|--------------------------------------------------------|----------------------------------------------------------------------------------------------------|---------------------------------|
| Transmission Repetition Rate:                                                                                                    |                                                        | On request                                                                                                    |                                 |
| Data Length:<br>Extended Data Page:<br>Data Page:<br>PDU Format:<br>PDU Specific:<br>Default Priority:<br>Parameter Group Number: |                                                        | Variable<br>0<br>254<br>235 PGN Supporting Information:<br>6<br>65259 (0x00FEEB)                                                                                         |                                 |
| Start Position<br>a<br>b<br>c<br>d<br>(a)*(b)*(c)*(d)*(e)*                                                                        | Length<br>1-5 Byte<br>Variable<br>Variable<br>Variable | Parameter Name<br>Make, Delimiter (ASCII "*")<br>Model, Delimiter (ASCII "*")<br>Serial Number, Delimiter (ASCII "*")<br>Unit Number (Power Unit), Delimiter (ASCII "*") | SPN<br>586<br>587<br>588<br>233 |

## 4. WEB BROWSER BASED CONTROLLER CONFIGURATION

The 3RS-ENET-CAN controller supports configuration of the data routing parameters from Ethernet port using a standard web browser.

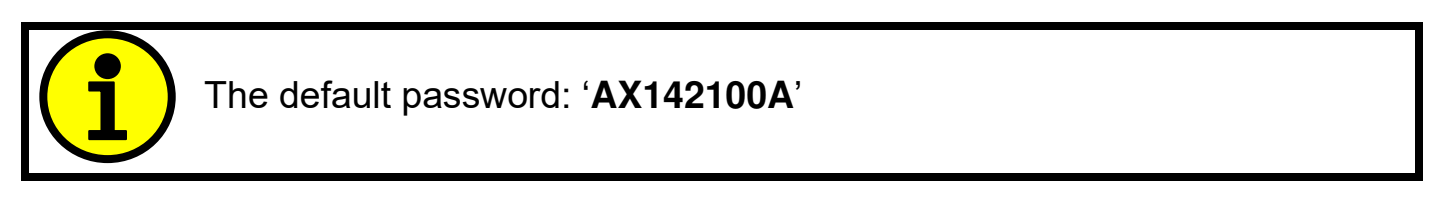

#### 4.1. Parameter Editing

The 3RS-ENET-CAN has a web server running on TCP port 80. The web server asks for a password before the configuration pages can be accessed. The default password is '**AX142100A**' (this is case sensitive).

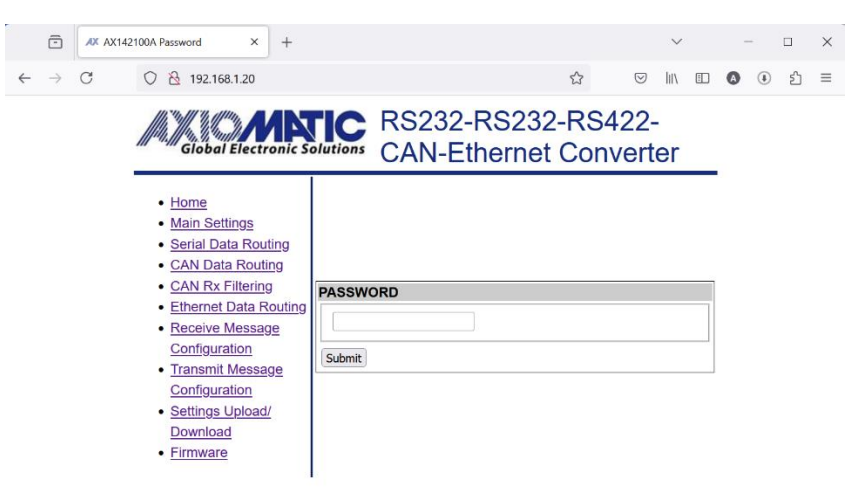

When the correct password is entered, the configuration page is opened. The settings can be applied by clicking the button at the top of the page. In case the user doesn't want to change settings, the connection can be closed.

## <configured ip>

<configured ip>/index.shtml

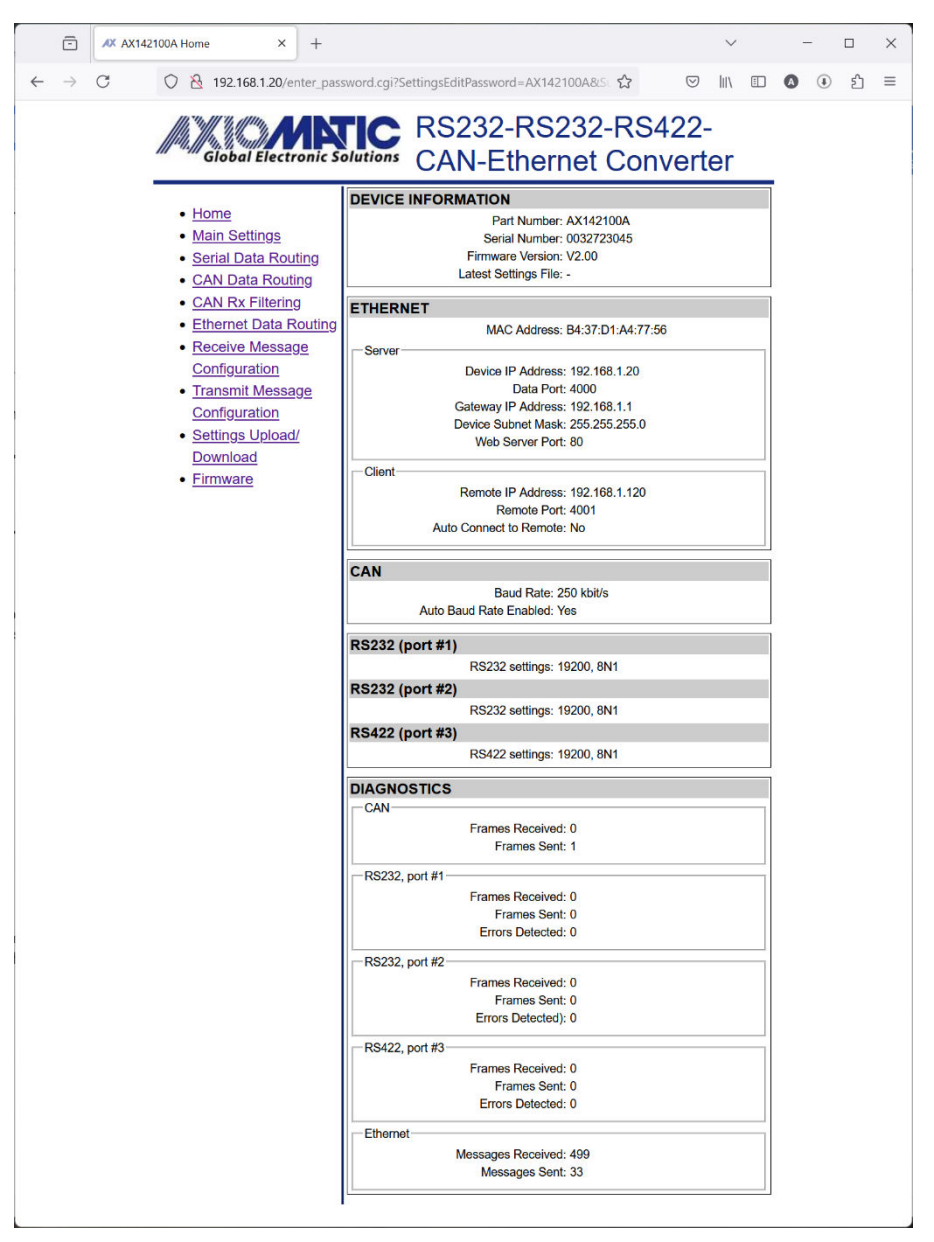

The Home page gives an overview of the main settings and device status information. This page contains no editable settings.

#### <configured ip>/main\_settings.shtml

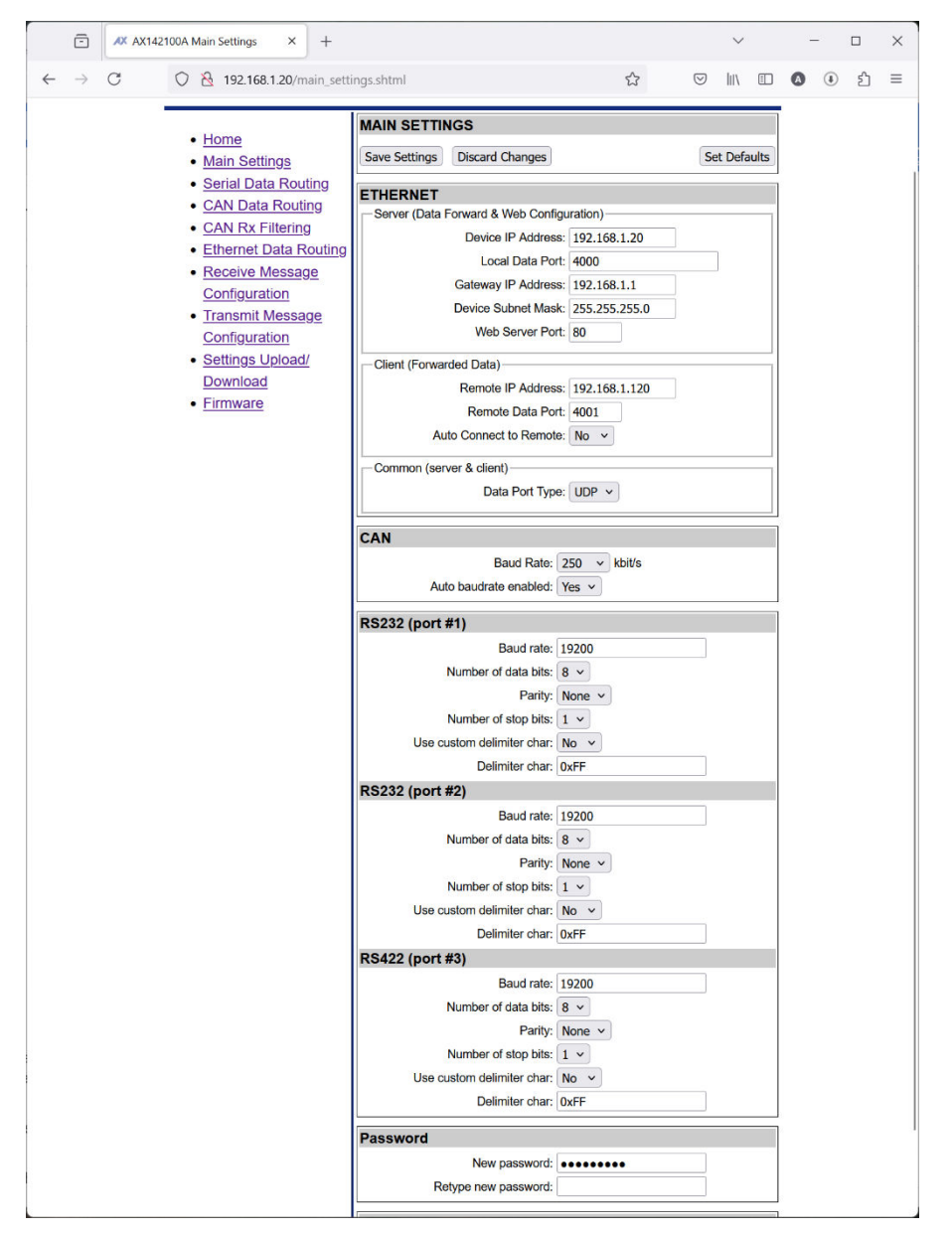

The Main Settings page allows the user to modify the device's IP address, netmask and the main configuration parameters for the communication interfaces. The CAN configuration parameters include the default baud rate to use and the auto-baud rate capability.

The serial port configuration contains, baud rate (freely settable, allowed range: 1200bps ... 256kbps), number of data, start and stop bits and parity.

The serial port configuration also supports custom message delimiter character. By default, only the detected idle condition on the serial interface is considered as a message delimiter. By configuring a customer message delimiter character, messages can be picked up from a continuous serial data stream.

In the settings (see also Table 1 – AX142100A Connector Pinout)

RS Port 1 == RS232, pins 8 & 9 of the CAN / RS232 / RS422 Connector

RS Port 2 == RS232, pins 4 & 5 of the CAN / RS232 / RS422 Connector

**RS Port 3** == RS422, pins 1, 2, 3 & 10 of the CAN / RS232 / RS422 Connector

#### <configured ip>/serial\_data\_routing.shtml

| AX AX142100A Serial port data rou X +                                                            |                                                                                                  | ~ - D X         |
|--------------------------------------------------------------------------------------------------|--------------------------------------------------------------------------------------------------|-----------------|
| ← → C () & 192.168.1.20/serial_data                                                              | routing.shtml                                                                                    | ♡   \ □ Ø ④ ① ≡ |
| Giobal Electronic So                                                                             | INC RS232-RS232-RS42<br>CAN-Ethernet Conve                                                       | 2-<br>erter     |
| <u>Home</u> <u>Main Settings</u>                                                                 | Save Settings Discard Changes                                                                    | Set Defaults    |
| <ul> <li>Serial Data Routing</li> <li>CAN Data Routing</li> <li>CAN Rx Filtering</li> </ul>      | Interface Select Next Previous Jump to 1                                                         |                 |
| <u>Ethernet Data Routing</u> <u>Receive Message</u> <u>Configuration</u> <u>Transmit Message</u> | Routing Rule Select       Next     Previous       Jump to     0                                  |                 |
| <u>Configuration</u><br>• <u>Settings Upload/</u><br><u>Download</u>                             | Data Routing Configuration                                                                       |                 |
| • <u>Firmware</u>                                                                                | Output interfaces: 0<br>Match bytes (hex): 0x00<br>Mack bytes (hex): 0x00                        |                 |
|                                                                                                  | Number of start bytes to add: 0<br>Start bytes (hex): 0x00                                       |                 |
|                                                                                                  | Number of end bytes to add: 0<br>End bytes (hex): 0x00                                           |                 |
|                                                                                                  | Add a custom CAN Frame ID: No V<br>Use this Frame ID (hex): 0x0<br>CAN Frame ID length: 29-bit V |                 |
|                                                                                                  | Use TP: No V<br>Add frame index to byte 0: No V                                                  |                 |
|                                                                                                  | Forward all data bytes: Yes Number of bytes to forward: 0                                        | v               |

The data routing configuration is done for each interface separately. The routing is done for all frames received from the three serial ports. Each serial interface supports 3 routing rules.

Each of the rules have a list of output interfaces, match bytes and mask bytes (software filter), add start and end bytes and CAN options, such as add a custom CAN frame ID, use Ext/Std ID and whether to use TP or not. For data forwarded to CAN interface, it is also possible to use CAN message byte 0 as an index.

The **Output interfaces** should be entered as comma separated list with no spaces. Match and Mask Bytes define a software filter for selecting the frames that will be routed to the configured output interfaces.

Start bytes (hex) and Number of start bytes to add define the bytes that should be added to the beginning of the forwarded frame.

End bytes (hex) and Number of end bytes to add define the bytes that should be added to the end of the forwarded frame.

In case the CAN Interface (interface #4) is among the Output interfaces, the forwarded frames that end up to CAN bus can be configured to have a specific CAN frame ID. In case a CAN frame ID is not defined, the first 29/11 bits (depending on the CAN ID type) will be used as the CAN frame ID.

In case **Use TP** is selected, the forwarded frame will be wrapped to TP frames in case the length exceeds 8 bytes. In case TP is not used, the frame will be sent as multiple single CAN frames. The option to add frame index to byte 0 has an effect only if TP is not used.

The Match and Mask Bytes are applied like this on the received serial port data. In case comparison is true, the data is forwarded:

"RX data & mask" == match

The Match bytes (hex), Mask bytes (hex), Number of start bytes to add, Start bytes (hex), Number of end bytes to add and End bytes (hex) are applied to the received serial data.

Add a custom CAN Frame ID, Use this Frame ID (hex), CAN Frame ID length, Use TP and Add frame index to byte 0 are applied to data that is forwarded to the CAN interface (#4).

Forward all data bytes / Number of bytes to forward are applied to all forwarded data.

Please note, that the TP messaging is used only when 29bit CAN frame ID is specified. In case TP is in use, the PGN wrapped inside the TP frame is specified using the **Use this Frame ID (hex)** option.

The **Add frame index to byte 0** option can be used with 11bit frame IDs. This implements "TP like" CAN output.

#### <configured ip>/can\_data\_routing.shtml

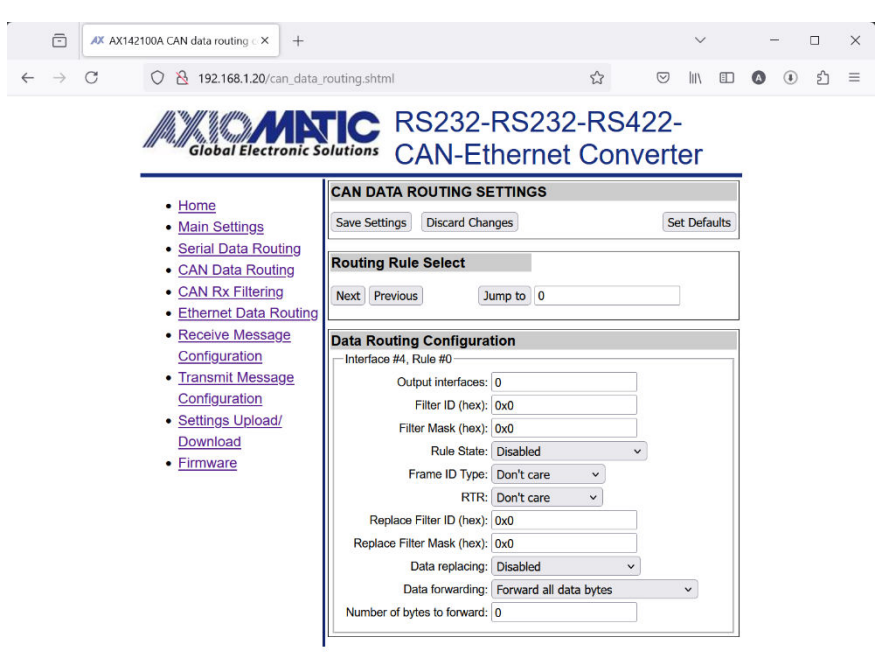

CAN interface supports 16 data routing rules. Each one of the rules has a list of **Output interfaces**, **Filter ID (hex)** and **Filter Mask (hex)** (software filter) and Data replacing options. The data replacing is supported for the CAN Frame ID bits. Also, the number of data bytes to forward can be specified.

The output interfaces should be entered as comma separated list with no spaces. Filter ID and Mask are identical to the hardware filter configuration, these two settings are used in a software filter for selecting the frames that will be routed to the configured output interfaces.

The **Replace Filter ID (hex)** and **Replace Filter Mask (hex)** can be used for example to modify the Source Address, PGN and/or Priority bits of the J1939 frame. The data replacing function is applied for all frames that pass the software filter and will be done before routing the frame to the configured output interfaces.

To forward all data from frames with a PGN 0xFF01 to interfaces 2 & 3 and modify the forwarded PGN to 0xFF82, the following setup would need to be used:

Output Interfaces: 2,3 Filter ID (hex): 0xFF0100 Filter Mask (hex): 0xFFF00 Rule State: 'Enabled, use filter&mask' selected Frame ID Type: 'Extended (29bit)' selected RTR: 'don't care' selected Replace Filter ID (hex): 0xFF8200 Replace Filter Mask (hex): 0xFFFF00 'Data replacing': 'Use replace filter&mask' selected 'Data forwarding': 'Forward full message' selected

#### <configured ip>/can\_rx\_filtering.shtml

| AX AX142100A CAN rx filter                                                                                                    | config × +                                                                                                    |                                                                      | ~                 | - |   | × |
|----------------------------------------------------------------------------------------------------|----------------------------------------------------------------------------------------------------|----------------------------------------------------------------------|-------------------|---|---|---|
| ← → ♂ ⊘ & 192.1                                                                                                    | 68.1.20/can_rx_filtering.shtml                                                                                                    | ☆                                                                    |                   | ٩ | එ | = |
| A Gioba                                                                                                    | Electronic Solutions CA                                                                                                    | 232-RS232-R<br>N-Ethernet Co                                         | S422-<br>onverter |   |   |   |
| • <u>Home</u><br>• <u>Main Se</u><br>• <u>Serial D</u>                                                                              | CAN RX FILTER<br>Save Settings C                                                                                                    | R SETTINGS                                                           | Set Defaults      |   |   |   |
| CAN Da     CAN Rx     Etherne                                                                                                    | Ata Routing<br>K Filtering<br>At Data Routing<br>Next Previous                                                                                                    | Jump to 0                                                            |                   |   |   |   |
| • <u>Receive</u><br><u>Configu</u><br>• <u>Transmi</u><br><u>Configu</u><br>• <u>Settings</u><br><u>Downlor</u><br>• <u>Firmwar</u> | Message<br>tration     RX Filter Config<br>Interface #4, Filte       It Message<br>ration     Interface #4, Filte       Supload/<br>ad     Filter ID (hex)       Filter Mask (hex)     Filter State | Urration<br>#0<br>0xF00000<br>0xF00000<br>Enabled for ExtID Frames v |                   |   |   |   |

The receive filter is used for selecting which CAN frames will be received. All received CAN frames that pass the reception filter will be forwarded to the data routing module.

The configured CAN ID filter will be assigned to the CAN interface's acceptance filter registers. No additional software filtering will be done in the message reception. However, the data routing module supports software filtering for selecting the frames that will be routed.

In case all CAN receive filters are disabled, only selected J1939 CAN frames will be accepted. The accepted messages are the ones sent to Global Address (0xFF) and messages sent to 3RS-ENET-CAN's address, (default 0x80). Successful reception of all other CAN frames requires a custom CAN receive filter to be defined.

The **Filter ID** (hex) defines the 29-bit extended or 11-bit standard frame ID. The Filter Mask bit '1' forces the compare, '0' marks the bit as 'don't care'. To configure a filter for receiving all possible frames, the ID and Mask should be set to '0' and **Filter State** should be set to Enabled for both ID types.

#### <configured ip>/eth\_data\_routing.shtml

| AX AX142100A Ethernet data routi: X +                                  |                                 |                                        | ~            | -   |            | × |
|------------------------------------------------------------------------|---------------------------------|----------------------------------------|--------------|-----|------------|---|
| $\leftarrow \rightarrow$ C O $\textcircled{B}$ 192.168.1.20/eth_data_n | outing.shtml                    | ☆                                      | ⊠ III\ □     | ۵ ( | ) <u>එ</u> | ≡ |
| Giobal Electronic Sc                                                   | ETHERNET DATA ROUTING           | S232-RS42<br>ernet Conve<br>g settings | 2-<br>erter  |     |            |   |
| • <u>Home</u>                                                          | Cours Cottings Discout Change   |                                        | Cat Dafaulta |     |            |   |
| <u>Main Settings</u>                                                   | Save Settings Discard Changes   | 5                                      | Set Deraults |     |            |   |
| <u>Serial Data Routing</u> CAN Data Routing                            | Routing Rule Select             |                                        |              |     |            |   |
| <u>CAN Rx Filtering</u>                                                | Next Previous Jump              | to 0                                   |              |     |            |   |
| <u>Ethernet Data Routing</u>                                           |                                 |                                        |              |     |            |   |
| <u>Receive Message</u>                                                 | Data Routing Configuration      | n                                      |              |     |            |   |
| <u>Configuration</u>                                                   | Interface #5, Rule #0           |                                        |              |     |            |   |
| <u>Transmit Message</u> Configuration                                  | Output interfaces:              | )                                      |              |     |            |   |
| Settings Upload/                                                       | Match bytes (hex):              | 0x00                                   |              |     |            |   |
| Download                                                               | Mask bytes (hex): 0             | )x00                                   |              |     |            |   |
| Firmware                                                               | Number of start bytes to add: 0 | )                                      |              |     |            |   |
|                                                                        | Start bytes (hex):              | )x00                                   |              |     |            |   |
|                                                                        | Number of end bytes to add: 0   | )                                      |              |     |            |   |
|                                                                        | End bytes (nex):                | JXUU                                   |              |     |            |   |
|                                                                        | Add a custom CAN Frame ID:      | No V                                   |              |     |            |   |
|                                                                        | Ose this Frame ID (nex):        |                                        |              |     |            |   |
|                                                                        | CAN Frame ID length:            | 29-bit V                               |              |     |            |   |
|                                                                        | Add frame index to bute 0:      |                                        |              |     |            |   |
|                                                                        | Forward all data butes:         | Fonward all data hyter                 |              |     |            |   |
|                                                                        | Number of butes to forward a    | rorward all dată bytes                 | ~            |     |            |   |
|                                                                        | Number of bytes to forward:     | ,                                      |              |     |            |   |

The routing rules are applied to all Ethernet frames that are sent to the configured (local) TCP/UDP port. Ethernet interface supports 3 routing rules.

Each of the rules have a list of output interfaces, match bytes and mask bytes (software filter), add start and end bytes and CAN options, such as add a custom CAN frame ID, use Ext/Std ID and whether to use TP or not. For data forwarded to CAN interface, it is also possible to use CAN message byte 0 as an index.

The **Output interfaces** should be entered as comma separated list with no spaces. Match and Mask Bytes define a software filter for selecting the frames that will be routed to the configured output interfaces.

Start bytes (hex) and Number of start bytes to add define the bytes that should be added to the beginning of the forwarded frame.

End bytes (hex) and Number of end bytes to add define the bytes that should be added to the end of the forwarded frame.

In case the CAN Interface (interface #4) is among the Output interfaces, the forwarded frames that end up to CAN bus can be configured to have a specific CAN frame ID. In case a CAN frame ID is not defined, the first 29/11 bits (depending on the CAN ID type) will be used as the CAN frame ID.

In case **Use TP** is selected, the forwarded frame will be wrapped to TP frames in case the length exceeds 8 bytes. In case TP is not used, the frame will be sent as multiple single CAN frames. The option to add frame index to byte 0 has an effect only if TP is not used.

The Match and Mask Bytes are applied like this on the received Ethernet frame data. In case comparison is true, the data is forwarded:

"RX data & mask" == match

The Match bytes (hex), Mask bytes (hex), Number of start bytes to add, Start bytes (hex), Number of end bytes to add and End bytes (hex) are applied to the received serial data.

Add a custom CAN Frame ID, Use this Frame ID (hex), CAN Frame ID length, Use TP and Add frame index to byte 0 are applied to data that is forwarded to the CAN interface (#4).

Forward all data bytes / Number of bytes to forward are applied to all forwarded data.

Please note, that the TP messaging is used only when 29bit CAN frame ID is specified. In case TP is in use, the PGN wrapped inside the TP frame is specified using the **Use this Frame ID (hex)** option.

The **Add frame index to byte 0** option can be used with 11bit frame IDs. This implements "TP like" CAN output.

#### <configured ip>/rx\_message\_config.shtml

|   | -             | AX AX1 | 42100A re | eceive n                             | nessage                                                     | co X                      | +                |       |                               |                                |                                                                                       |                                                                                                    |                                                                                                    |                                                                     |           |            | $\sim$  |       |   | - |    | × |
|---|---------------|--------|-----------|--------------------------------------|-------------------------------------------------------------|---------------------------|------------------|-------|-------------------------------|--------------------------------|---------------------------------------------------------------------------------------|----------------------------------------------------------------------------------------------------|----------------------------------------------------------------------------------------------------|---------------------------------------------------------------------|-----------|------------|---------|-------|---|---|----|---|
| ← | $\rightarrow$ | С      | 0         | 8 19                                 | 92.168.1                                                    | 1.20/m                    | (mes             | sage_ | config.                       | shtml                          |                                                                                       |                                                                                                    |                                                                                                    | ☆                                                                   |           | $\odot$    | 111     |       | 0 | ٩ | பி | Ξ |
|   |               |        |           | Gi                                   | bal E                                                       | lectr                     | onic             | Sol   |                               | R                              | S2                                                                                    | 32-RS<br>I-Ethe                                                                                                    | S2<br>ern                                                                                                    | 32-R                                                                | S4<br>onv | 22-<br>ert | er      |       |   |   |    |   |
|   |               |        |           | Liem                                 |                                                             |                           |                  | 1     | RECE                          | IVE ME                         | ESSA                                                                                  | GE SETTIN                                                                                                    | IGS                                                                                                    | r                                                                   |           |            |         | 1     |   |   |    |   |
|   |               |        |           | Main                                 | Settir                                                      | ngs                       |                  |       | Save S                        | ettings                        | Disca                                                                                 | ard Changes                                                                                                    |                                                                                                    |                                                                     |           | S          | et Defa | aults |   |   |    |   |
|   |               |        | :         | Seria<br>CAN<br>CAN<br>Ethe          | Data<br>Data<br>Rx Fi                                       | Routi<br>Routi<br>Itering | ting<br>ing<br>g |       | Receiv<br>Next                | <b>/e Mes</b><br>Previou       | ssage                                                                                 | Select<br>Jum                                                                                                    | p to                                                                                                    | 0                                                                   |           |            |         |       |   |   |    |   |
|   |               |        | •         | Rece                                 | eive M<br>igurati                                           | essag                     | ge               |       | Receive Message Configuration |                                |                                                                                       |                                                                                                    |                                                                                                    |                                                                     |           |            |         |       |   |   |    |   |
|   |               |        |           | Tran<br>Conf<br>Setti<br>Dow<br>Firm | s <u>mit M</u><br>ig <u>urati</u><br>ngs U<br>nload<br>ware | ion<br>pload              | <u>ge</u>        |       | Matcl<br>Mas                  | h bytes i<br>k bytes i<br>Iden | (hex, Se<br>(hex, Se<br>Identif<br>ntifier Ma<br>Data<br>Data<br>Data<br>Data<br>Data | ,<br>Input Interface<br>errial&Ethernee<br>errial&Ethernee<br>errial&Ethernee<br>fier (rex, CAN<br>Data Typ<br>a Width (CAN<br>a Byte Positio<br>ata Bit Positio<br>Data Maximur<br>Data Minimur<br>tata Resolutio<br>Data Offse<br>utoReset Tim | ee: N<br>t): 0<br>t): 0<br>t): 0<br>t): 0<br>t): 0<br>t): 0<br>t): 0<br>t): 0<br>the: N<br>t): 0<br>the: N<br>t): 0<br>the: 1<br>the: 1 | ot selected<br>600<br>600<br>60<br>60<br>60<br>60<br>60<br>60<br>60 | v<br>v    |            |         |       |   |   |    |   |

A value from a received frame, such as GPS data, can be parsed using the configuration options available in the Receive Message Configuration page. 3RS-ENET-CAN converter supports 4 serial message configurations.

Match bytes (hex, Serial&Ethernet) define the start of the serial message that should be parsed from the serial data stream. Mask bytes (hex, Serial&Ethernet) set the mask that will be used in the Match bytes detection.

When reading CAN data, the **Identifier (hex, CAN)** and **Identifier Mask (hex, CAN)** define the rules for checking the received CAN frames.

The data type to be parsed is selected from the **Data Type** drop down menu.

Configuration and data range for the data to be parsed is defined in the **Data Width (CAN)**, **Data Byte Position**, **Data Bit Position**, **Data Maximum**, **Data Minimum**, **Data Resolution** and **Data Offset**.

If the received data needs to expire after a certain time, this can be defined using the **AutoReset Time**.

| Receive Message Configuration       | on               | Receive Message Configurat         | Receive Message Configuration |  |  |  |  |  |
|-------------------------------------|------------------|------------------------------------|-------------------------------|--|--|--|--|--|
| Receive Message #0                  |                  | Receive Message #1                 |                               |  |  |  |  |  |
| Input Interface:                    | CAN ~            | Input Interface                    | Serial port 1 v               |  |  |  |  |  |
| Match bytes (hex, Serial&Ethernet): | 0x00             | Match bytes (hex, Serial&Ethernet) | 0x24,0x47,0x53,0x2c           |  |  |  |  |  |
| Mask bytes (hex, Serial&Ethernet):  | 0x00             | Mask bytes (hex, Serial&Ethernet)  | 0xff,0xff,0xff,0xff           |  |  |  |  |  |
| Identifier (hex, CAN):              | 0x18FF8001       | Identifier (hex, CAN)              | 0x0                           |  |  |  |  |  |
| Identifier Mask (hex, CAN):         | 0x7FFFFFF        | Identifier Mask (hex, CAN)         | 0x0                           |  |  |  |  |  |
| Data Type:                          | CAN continuous v | Data Type                          | Integer v                     |  |  |  |  |  |
| Data Width (CAN):                   | 16               | Data Width (CAN)                   | 0                             |  |  |  |  |  |
| Data Byte Position:                 | 0                | Data Byte Position                 | 0                             |  |  |  |  |  |
| Data Bit Position:                  | 0                | Data Bit Position                  | 0                             |  |  |  |  |  |
| Data Maximum:                       | 1000.00          | Data Maximum                       | 5000.00                       |  |  |  |  |  |
| Data Minimum:                       | 0.00             | Data Minimum                       | 0.00                          |  |  |  |  |  |
| Data Resolution:                    | 0.25             | Data Resolution                    | 1.00                          |  |  |  |  |  |
| Data Offset:                        | 0.00             | Data Offset                        | 0.00                          |  |  |  |  |  |
| AutoReset Time:                     | 0                | AutoReset Time                     | 0                             |  |  |  |  |  |

#### **Receive message configuration examples**

The above configuration (on the left) reads in a CAN frame with J1939 PGN 0xFF80. The CAN frame is defined using the full ID and a mask that requires that all bits in the CAN frame need to match the configured ID.

The CAN data is 16 bits wide, and parsing starts from CAN payload byte 0, bit 0. The maximum value for the data is 1000.00 (parsed value) and the resolution to use when parsing CAN data is 0.25 units per bit. **Data Type** *CAN continuous* defines that the maximum, minimum, offset and resolution settings are applied. With *CAN discrete* data, the offset and resolution are not applied, and the maximum value is set by the **Data Width (CAN)**.

Since the **AutoReset Time** is *0*, the received data will be valid until the next CAN frame is received or the 3RS-ENET-CAN converter's power is cycled.

On the right side, an example Receive Message Configuration for serial data parsing is shown. This configuration defines that a serial message with the first four bytes 0x24, 0x47, 0x53, 0x2C (\$GS, x\r\n in ascii) shall be read in (in which x is the value to parse). The Mask bytes define that all four bytes need to match fully.

The data type is *Integer*, and the maximum value is 5000. **Data Resolution** is set to 1, so the parsed value is converted to Integer type with no additional scaling.

The data is parsed starting from the first byte following the configured **Match bytes (hex, Serial&Ethernet)**.

#### <configured ip>/tx\_message\_config.shtml

| $\leftrightarrow \rightarrow c$ | ○ 월 192.168.1.20/tx_message                                                                                          | _config.shtml                                                                                                    | ជ                                                                                                    |                   | 0 | ٩ | ර | = |
|---------------------------------|----------------------------------------------------------------------------------------------------|----------------------------------------------------------------------------------------------------|----------------------------------------------------------------------------------------------------|-------------------|---|---|---|---|
|                                 | Giobal Electronic So                                                                                                 | Intions RS232-                                                                                                    | RS232-R<br>hernet Co                                                                                     | S422-<br>onverter | _ |   |   |   |
|                                 | <u>Home</u> <u>Main Settings</u>                                                                                     | Save Settings Discard Char                                                                                                    | ETTINGS                                                                                                  | Set Defaults      |   |   |   |   |
|                                 | <u>Serial Data Routing</u> <u>CAN Data Routing</u> <u>CAN Rx Filtering</u> Ethernet Data Routing                     | Transmit Message Select Next Previous                                                                                                    | Jump to 0                                                                                                |                   |   |   |   |   |
|                                 | Receive Message<br>Configuration     Transmit Message<br>Configuration     Settings Upload/<br>Download     Firmware | Transmit Message Conf<br>Transmit Message #0<br>Transmission Enabled: N<br>Dutput Interface: N<br>Data Source: N<br>Transmit Intervae: 0<br>Identifier (hex, CAN): 0<br>Istatic transmit data, start: 0<br>Static transmit data, start: 0<br>Static transmit data, start: 0<br>Data Type: N<br>Data Width (CAN): 0<br>Data Byte Position: 0<br>Data Maximum: 0<br>Data Maximum: 0<br>Data Resolution: 0 | iguration<br>tot selected v<br>kot selected v<br>x0<br>x00<br>kot selected v<br>.00<br>.00<br>.00<br>.00 |                   |   |   |   |   |

A periodically transmitted data message can be configured using the configuration options on the Transmit Message Configuration page. The message can be sent to all communication interfaces on the 3RS-ENET-CAN converter. 3RS-ENET-CAN converter supports 4 transmit messages.

**Output Interface** lists all supported interfaces for sending the message. **Data Source** selects the source for the data to be included into the transmit message. **Transmit Interval** defines the periodic transmission interval in milliseconds.

**Identifier (hex, CAN)** is the CAN frame ID to use. This will be applied only to messages that are transmitted to CAN.

Static transmit data, start defines the static bytes to add to a serial/ethernet message. These bytes are added before the variable data field. Static transmit data, end defines the bytes to add after the variable data field.

Data Type, Data Width (CAN), Data Byte Position, Data Bit Position, Data Maximum, Data Minimum, Data Resolution and Data Offset configure the variable data, inserted between the static start and end bytes or to a CAN frame.

#### Transmit message configuration examples

| Transmit Message Co          | nfiguration              | Transm | nit Message Cor       | nfiguration         |
|------------------------------|--------------------------|--------|-----------------------|---------------------|
| Transmit Message #0          |                          | Transr | mit Message #1        |                     |
| Transmission Enabled:        | Yes v                    | Tra    | ansmission Enabled:   | Yes v               |
| Output Interface:            | Serial port 1 v          |        | Output Interface:     | CAN ~               |
| Data Source:                 | Receive message 1 v      |        | Data Source:          | Receive message 2 v |
| Transmit interval:           | 5000                     |        | Transmit interval:    | 1000                |
| Identifier (hex, CAN):       | 0x0                      | ld     | dentifier (hex, CAN): | 0x18FF0080          |
| Static transmit data, start: | 0x24,0x44,0x53,0x2c,0x30 | Static | transmit data, start: | 0x00                |
| Static transmit data, end:   | 0x2c,0x30,0x0d           | Static | c transmit data, end: | 0x00                |
| Data Type:                   | Floating point v         |        | Data Type:            | CAN continuous v    |
| Data Width (CAN):            | 0                        |        | Data Width (CAN):     | 16                  |
| Data Byte Position:          | 10                       |        | Data Byte Position:   | 0                   |
| Data Bit Position:           | 0                        |        | Data Bit Position:    | 0                   |
| Data Maximum:                | 1000.00                  |        | Data Maximum:         | 5000.00             |
| Data Minimum:                | 0.00                     |        | Data Minimum:         | 0.00                |
| Data Resolution:             | 1.00                     |        | Data Resolution:      | 1.00                |
| Data Offset:                 | 0.00                     |        | Data Offset:          | 0.00                |
|                              |                          |        |                       |                     |

The above configuration (on the left) transmits a message  $DS, 0, 0, 0, x, 0 \in x$  (in which x is the variable data field) into the serial port #1.

The **Data Source** for the variable data field is *CAN Receive Message #1* and the message is transmitted every 5000ms.

The **Data Type** to insert is *Floating point* and the data should be inserted starting from byte 10 in the transmit message. Please note that the **Static bytes**, **start** need to contain enough bytes to be added to the message before the variable data field, otherwise the transmit message gets inadvertently truncated by null data. Maximum value for the data field is 1000.00 and the data from Receive Message #1 is not scaled (**Data Resolution** is *1.00*).

On the right side, a CAN transmit message is configured. This message uses data from *Receive Message #2* and is sent at 1000ms intervals.

Identifier (hex, CAN) defines the CAN ID to use. Static transmit data, start and Static transmit data, end are not configured since those settings are not used in CAN transmit messages.

The **Data Type** *CAN continuous* defines that the data in CAN payload bytes should be scaled using **Data Maximum**, **Data Minimum**, **Data Resolution** and **Data Offset** settings. **Data Byte Position** and **Data Bit Position** settings define the data location in the CAN payload data bytes.

#### <configured ip>/settings\_transfer.shtml

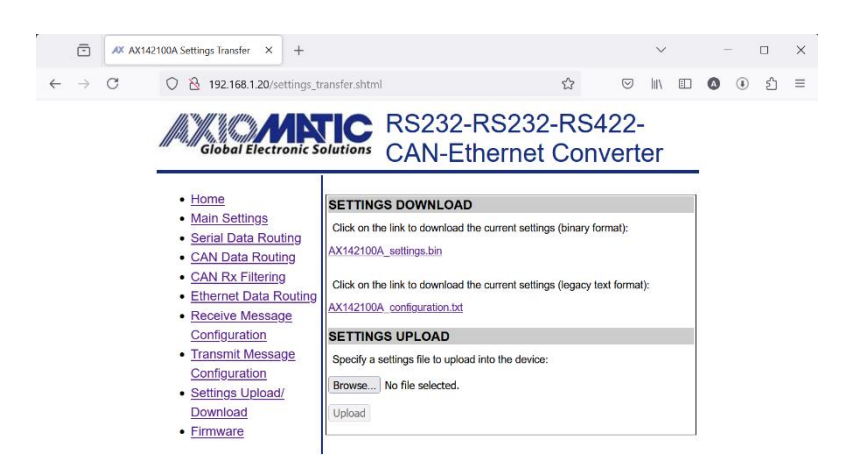

The AX142100A supports settings upload and download using the legacy text and binary format. The settings can be downloaded from the AX142100A by using the corresponding link on the Settings Upload/Download page.

The settings upload function opens a dialog for selecting a previously saved settings file. Both types of settings, text and binary can be selected.

#### <configured ip>/fullconfig

The 3RS-ENET-CAN supports the use of cURL (or equivalent) for full settings file download and upload in the legacy text format. This is an alternative method for the method found on the 'Settings Upload/Download' page.

Please note that to access the configuration, the correct password needs to be entered first.

The current configuration can be downloaded to PC using command:

curl -o "./config.file" "http://192.168.1.20/fullconfig"

The saved configuration can be uploaded to the 3RS-ENET-CAN device:

```
curl --upload-file "./config.file" "http://192.168.1.20/fullconfig"
```

Note, that cURL configuration upload and download are supported for backwards compatibility purposes only. cURL won't return meaningful status after successful data transfer, in most cases only the status and message

curl: (52) Empty reply from server

or similar is shown.

## 4.2. TCP/UDP Connections

The forwarded frames can be sent as proprietary TCP or UDP frames. A client can listen to these frames by initiating a TCP (or UDP) connection to port 4000 (or to custom port, configured using EA or a web browser) on the 3RS-ENET-CAN. These forwarded data messages are sent when the data become available from serial ports or from CAN interface

The TCP/UDP port can be written to, the received frames will be forwarded to output interfaces specified on the routing configuration page #5.

The *Message Header* contains:

4-byte Axiomatic Tag, AXIO in capital letters

2-byte *Protocol ID*, 20008 = 0x4E28

2-byte Message ID

1-byte *Message Version*, 0 (for future use)

2-byte Message Data Length

The proprietary messaging protocol *Message Header* format is presented below.

| Octet        | 0         | 1                                | 2            | 3    |  |  |  |  |  |  |  |
|--------------|-----------|----------------------------------|--------------|------|--|--|--|--|--|--|--|
| Offset Octet |           |                                  |              |      |  |  |  |  |  |  |  |
| 0            | Α         | Х                                | I            | 0    |  |  |  |  |  |  |  |
|              | 0x41      | 0x58                             | 0x49         | 0x4F |  |  |  |  |  |  |  |
|              |           | Axiomatic Tag                    |              |      |  |  |  |  |  |  |  |
| 4            | 0x28      | 0x4E                             |              |      |  |  |  |  |  |  |  |
|              | Protoco   | I ID (20008)                     | - Message ID |      |  |  |  |  |  |  |  |
| 8            | 0x00      |                                  |              |      |  |  |  |  |  |  |  |
|              | Message   | Message Data Length Message Data |              |      |  |  |  |  |  |  |  |
|              | Version=0 |                                  |              |      |  |  |  |  |  |  |  |

#### Table 2 – TCP message header format

The Axiomatic Tag is used for the message header identification.

The *Protocol ID* defines a proprietary protocol carried by this message. This field allows different protocols to use the same protocol independent message structure. The AX142100A uses Protocol ID = 0x4E28

The *Message ID* defines the type of the Message Data:

| Message ID | Message name      |
|------------|-------------------|
| 0          | Undefined message |
| 1          | Forwarded data    |

The first byte of the payload data in the Ethernet frame contains status bits that control how the AX142100A handles the received Ethernet data. In case the Raw data flag is set, all following bytes are considered as data with no special formatting.

<first byte> & 0x40 == Raw data

In case the Raw data flag is not set, the data bytes are considered as CAN data

<first byte> & 0x10 == 0x10 -> 29bit CAN frame ID <first byte> & 0x10 == 0x00 -> 11bit CAN frame ID <first byte> & 0x0F == CAN data length

An example printout of the TCP client (see also Table 3 – Example TCP client implementation) reveals the TCP frame contents when a CAN frame is forwarded to Ethernet.

|            | 00  | 01 | 02   | 03 | 04 | 05    | 06  | 07  | 08  | 09   | ØA | 0B   | 0C     | 0D  | ØE  | ØF    | 0123456789ABCDEF |
|------------|-----|----|------|----|----|-------|-----|-----|-----|------|----|------|--------|-----|-----|-------|------------------|
| 0x00000000 | 41  | 58 | 49   | 4F | 28 | 4E    | 01  | 00  | 00  | 0D   | 00 | 18   | 01     | 04  | F0  | 18    | AXIO(Nð.         |
| 0x00000010 | 12  | 44 | 21   | 55 | 61 | 09    | 01  | 02  |     |      |    |      |        |     |     |       | .D!Ua            |
|            |     |    |      |    |    |       |     |     |     |      |    |      |        |     |     |       |                  |
|            |     |    |      |    |    |       |     |     |     |      |    |      |        |     |     |       |                  |
|            | ID: | 18 | F004 | 01 |    | 29-Bi | t 🗆 | RTF | 3 1 | Len: | 8  | Data | \$: 12 | 2 4 | 4 2 | 21 59 | 5 61 09 01 02    |

Figure 3 – TCP/IP frame contents vs. CAN data

The frame starts with the header bytes described in Table 2. After the header, the first byte of the payload data is marked with green. It contains a flag that the CAN frame has 29bit ID and 8 data bytes. The CAN frame ID is marked with orange and CAN data bytes with yellow.

Please note that the AX142100A considers the Ethernet frames like the one above as CAN data (no Raw data flag set). When this data is forwarded to the CAN interface, the frame ID type (29bit/11bit) and the ID bytes are automatically picked up from the Ethernet frame.

On the other hand, when the Ethernet frame contains Raw data, the data is forwarded 'as is' and no special processing is applied (other than the routing rules defined for Ethernet data).

#include <winsock2.h> #include <Ws2tcpip.h>
#include <stdio.h> #define DEFAULT BUFLEN 256 "192.168.1.20" 4000 #define IP ADDRESS #define FWD\_DATA\_PORT #define dRAW\_DATA\_FLAG 0x40 int main(void) { int iResult, index; WSADATA wsaData; SOCKET ConnectSocket = INVALID SOCKET; struct sockaddr\_in clientService; int recybuflen = DEFAULT BUFLEN; char recvbuf[DEFAULT\_BUFLEN]; // Initialize Winsock iResult = WSAStartup(MAKEWORD(2,2), &wsaData); if (iResult != NO ERROR) { printf("WSAStartup failed with error: %d\n", iResult); return 1; // Create a socket for connecting to the AX142100  $\,$ ConnectSocket = socket(AF\_INET, SOCK\_STREAM, IPPROTO\_TCP); if (ConnectSocket == INVALID\_SOCKET) { printf("socket failed with error: %d\n", WSAGetLastError()); WSACleanup(); return 1; 1 clientService.sin\_family = AF\_INET; clientService.sin\_addr.s\_addr = inet\_addr( IP\_ADDRESS ); clientService.sin\_port = htons( FWD\_DATA\_PORT ); // Connect to the AX142100 iResult = connect( ConnectSocket, (SOCKADDR\*) &clientService, sizeof(clientService)); if (iResult == SOCKET ERROR) { printf("connect failed with error: %d\n", WSAGetLastError() ); closesocket (ConnectSocket); WSACleanup(); return 1; // Receive data until the AX142100 closes the connection do { memset((void \*)recvbuf, 0x00, sizeof(recvbuf)); iResult = recv(ConnectSocket, recvbuf, recvbuflen, 0); if ( iResult > 0){ printf("Bytes received: %d (msg data in hex below)\n", iResult); for ( index = 1; index < iResult+1; index++ ) printf("%02X ", (unsigned char)recvbuf[index-1]);
if ( (index % 8) == 0 ) printf("\n"); printf("\n"); // Send back with ID + 1 (Frame ID is in indexes 12 ... 15) if( recvbuf[12] < 255 ) recvbuf[12]++; #if 0 // Send back as raw data instead of CAN data
recvbuf[11] |= dRAW\_DATA\_FLAG; printf("message flagged as raw data.\n"); #endif iResult = send( ConnectSocket, recvbuf, iResult, 0 ); if (iResult == SOCKET\_ERROR) { printf("send failed with error: %d\n", WSAGetLastError()); closesocket (ConnectSocket); WSACleanup(); return 1; } printf("%d bytes sent back\n", iResult); else if ( iResult == 0 ) printf("Connection closed\n"); else printf("recv failed with error: %d\n", WSAGetLastError()); } while( iResult > 0 ); return 0;

#### Table 3 – Example TCP client implementation

The example can be compiled using MinGW: <MinGW location>\bin\gcc.exe -Wall -o data\_client data\_client.c -lws2\_32

#### 5. ECU SETPOINTS ACCESSED WITH AXIOMATIC ELECTRONIC ASSISTANT

This section describes in detail each setpoint, and their default and ranges. The setpoints are divided into setpoint groups as they are shown in EA. For more information on how each setpoint is used by 3RS-ENET-CAN, refer to the relevant section in this user manual.

#### 5.1. J1939 Setpoints

"ECU Instance Number" and "ECU Address" setpoints and their effect are defined in section 3.2.

| Name                | Range | Default | Notes                         |
|---------------------|-------|---------|-------------------------------|
| ECU Instance Number | 0-7   | 0x00    | Per J1939-81                  |
| ECU Address         | 0-253 | 0x80    | Preferred address for a self- |
|                     |       |         | configurable ECU              |

#### Table 4 – J1939 Setpoints

If non-default values for the "ECU Instance Number" or "ECU Address" are used, they will be mirrored during a setpoint file flashing, and will only take effect once the entire file has been downloaded to the unit. After the setpoint flashing is complete, the unit will claim the new address and/or re-claim the address with the new NAME. If these setpoints are changing, it is recommended to close and re-open the CAN connection on EA after the file is loaded so that only the new NAME and address are showing in the J1939 CAN Network ECU list.

| 🖎 Electronic Assistant          |                        |       | - 🗆 X                                                                                  |
|---------------------------------|------------------------|-------|----------------------------------------------------------------------------------------|
| <u>File View Options H</u> elp  |                        |       |                                                                                        |
| 😤 🕮 🗐 F                         |                        |       |                                                                                        |
|                                 | Setpoint Name          | Value | Comment                                                                                |
| AX142100, Protocol Converter #1 | SP ECU Address         | 0X80  | Reserved for future assignment by SAE, but available for use by self configurable ECUs |
| - i General ECU Information     | SP ECU Instance Number | 0X00  | #1 - First Instance                                                                    |
| 🖻 🗐 Setpoint File               |                        |       |                                                                                        |
| <b>≣</b> J1939 Network          |                        |       |                                                                                        |
| Ethernet Parameters             |                        |       |                                                                                        |
| Overall Configuration Options   |                        |       |                                                                                        |
|                                 |                        |       |                                                                                        |
|                                 |                        |       |                                                                                        |

#### Figure 4 – Screen Capture of J1939 Network Setpoints

## 5.2. Ethernet Parameter Setpoints

The Ethernet parameters can be configured using EA. A power cycle is needed for taking the new network settings in use.

| Electronic Assistant            |                                     |       |         | _ | × |
|---------------------------------|-------------------------------------|-------|---------|---|---|
| <u>File View Options H</u> elp  |                                     |       |         |   |   |
| 🎬 🕮 🔛 F                         |                                     |       |         |   |   |
|                                 | Setpoint Name                       | Value | Comment |   |   |
| AX142100, Protocol Converter #1 | SP IP Address, BO                   | 192   |         |   |   |
| - i General ECU Information     | SP IP Address, B1                   | 168   |         |   |   |
| 🖻 🗐 Setpoint File               | SP IP Address, B2                   | 1     |         |   |   |
| - SE J1939 Network              | SP IP Address, B3                   | 20    |         |   |   |
| Ethernet Parameters             | SP Port                             | 4000  |         |   |   |
| Overall Configuration Options   | SP Remote IP Address, B0            | 192   |         |   |   |
|                                 | SP Remote IP Address, B1            | 168   |         |   |   |
|                                 | SP Remote IP Address, B2            | 1     |         |   |   |
|                                 | <sup>SP</sup> Remote IP Address, B3 | 120   |         |   |   |
|                                 | SP Remote Port                      | 4001  |         |   |   |
|                                 | SP Autoconnect to Remote            | 0     | False   |   |   |
|                                 | <sup>SP</sup> Netmask, B0           | 255   |         |   |   |
|                                 | SP Netmask, B1                      | 255   |         |   |   |
|                                 | SP Netmask, B2                      | 255   |         |   |   |
|                                 | <sup>sp</sup> Netmask, B3           | 0     |         |   |   |
|                                 |                                     |       |         |   |   |

## Figure 5 – Screen Capture of Ethernet Parameter Setpoints

| Name                  | Range  | Default   | Notes                                                                |
|-----------------------|--------|-----------|----------------------------------------------------------------------|
| IP Address, B0        | 0255   | 192       | These settings define an                                             |
| IP Address, B1        | 0255   | 168       | IP address:                                                          |
| IP Address, B2        | 0255   | 1         | 192.168.1.20                                                         |
| IP Address, B3        | 0255   | 20        |                                                                      |
| Port                  | 065535 | 4000      | Default port for incoming<br>TCP connections                         |
| Remote IP Address, B0 | 0255   | 192       | These settings define an                                             |
| Remote IP Address, B1 | 0255   | 168       | IP address for remote                                                |
| Remote IP Address, B2 | 0255   | 1         | connection:                                                          |
| Remote IP Address, B3 | 0255   | 120       | 192.168.1.120                                                        |
| Remote Port           | 065535 | 4001      | Default port for remote<br>TCP connection                            |
| Autoconnect to Remote | 0, 1   | 0 – False | Whether to<br>automatically initiate<br>remote TCP/UDP<br>connection |
| Netmask, B0           | 0255   | 255       | These settings define a                                              |
| Netmask, B1           | 0255   | 255       | netmask 255.255.255.0                                                |
| Netmask, B2           | 0255   | 255       |                                                                      |
| Netmask, B3           | 0255   | 0         |                                                                      |

 Table 5 – Ethernet Parameter Setpoints

## 5.3. Overall Configuration Options

| 🛞 Electronic Assistant          |                                               |       |         |  | - | × |
|---------------------------------|-----------------------------------------------|-------|---------|--|---|---|
| <u>File View Options H</u> elp  |                                               |       |         |  |   |   |
| 2 🔁 🕮 F                         |                                               |       |         |  |   |   |
| 🖃 — J1939 CAN Network           | Setpoint Name                                 | Value | Comment |  |   |   |
| AX142100, Protocol Converter #1 | <sup>SP</sup> Enable configuration web server | 1     | True    |  |   |   |
| i General ECU Information       | <sup>SP</sup> Set defaults now                | 0     | False   |  |   |   |
| 🖻 🕮 Setpoint File               |                                               |       |         |  |   |   |
| J1939 Network                   |                                               |       |         |  |   |   |
| Ethernet Parameters             |                                               |       |         |  |   |   |
| Overall Configuration Options   |                                               |       |         |  |   |   |
|                                 |                                               |       |         |  |   |   |

## Figure 6 – Screen Capture of Overall Configuration Options Setpoints

| Name                            | Range | Default   | Notes                                                                           |
|---------------------------------|-------|-----------|---------------------------------------------------------------------------------|
| Enable configuration web server | 0, 1  | 1 – True  | Configuration web server running on<br>port 80 (TCP)                            |
| Set defaults now                | 0, 1  | 0 – False | This setpoint is password protected.<br>The password is ' <b>SetDefaults</b> '. |

 Table 6 – Overall Configuration Options Setpoints

#### 6. REFLASHING OVER ETHERNET USING A WEB BROWSER

The AX142100A can be upgraded with new application firmware using a web browser. Once the correct configuration password is entered, the firmware reflash can be done using the 'Firmware' page.

#### <configured ip>/firmware.shtml

| 🔞 🗛 AX                          | 142100 Firmware × +                                                                                                    |                                                                                                    | ~              | - 🗆 X |
|---------------------------------|----------------------------------------------------------------------------------------------------|----------------------------------------------------------------------------------------------------|----------------|-------|
| $\leftrightarrow \rightarrow G$ | ⑦ Გ 192.168.1.20/firmware.s                                                                                                    | html 🏠                                                                                                    |                |       |
|                                 | Global Electronic S                                                                                                    | RS232-RS232-RS4<br>CAN-Ethernet Con                                                                                                  | 422-<br>verter |       |
|                                 | Home     Main Settings     Serial Data Routing     CAN Data Routing     CAN Rx Filtering     Ethernet Data Routing     Settings     Upload/Download     Firmware | FIRMWARE UPDATE<br>Current Firmware Version: V96.99<br>Specify a firmware file to upload into the device:<br>BrowseNo file selected. |                |       |

On the 'Firmware' page, a file selection dialog can be opened by pressing the 'Browse...' button.

| 🍃 File Upload                                                                                              |                  |     |                 | >       |
|----------------------------------------------------------------------------------------------------|------------------|-----|-----------------|---------|
| $\leftrightarrow$ $\rightarrow$ $\checkmark$ $\uparrow$ $\blacksquare$ $`````````````````````````````````$ | on > Released    | ~ C | Search Released | م       |
| Organize • New folder                                                                                      |                  |     | ≣               | • 🔲 🕜   |
|                                                                                                    | Name             | ^t  | Date modified   | Туре    |
| 🚽 Downloads                                                                                                | AF-23012-1.00.af | C   | 9/05/2023 18:16 | AF File |
| Documents                                                                                                  | *                |     |                 |         |
| Rictures                                                                                                   | *                |     |                 |         |
| 💑 Google Drive                                                                                             | *                |     |                 |         |
| File name: AF-23012                                                                                        | 2-1.00.af        |     | 1.af            | ~       |
|                                                                                                    | R. 1920/001      |     | Open            | Cancel  |

Navigate to where you had saved the **AF-23012-x.xx.af** file sent from Axiomatic. (Note: only binary (.af) files can be flashed using the web browser firmware update interface.)

| 🔞 🗶 AX                          | 142100 Firmware × +                                                                                                    |                                                                  | ~            | -           |      |
|---------------------------------|----------------------------------------------------------------------------------------------------|------------------------------------------------------------------|--------------|-------------|------|
| $\leftrightarrow \rightarrow c$ | 🔿 🗟 192.168.1.20/firmware.shtml                                                                                                    | ☆                                                                |              | <b>0</b> () | රු ≡ |
|                                 | Global Electronic Solutions CAN                                                                                                    | 232-RS232-RS42<br>N-Ethernet Conv                                | 22-<br>erter |             |      |
|                                 | Home     Main Settings     Serial Data Routing     CAN Data Routing     CAN Rx Filtering     Ethernet Data Routing     Settings     Upload/Download     Firmware | ATE<br>rsion: V96.99<br>e to upload into the device:<br>-1.00.af |              |             |      |

Once the file is selected, the actual upload/upgrade process is started by pressing the 'Upload' button.

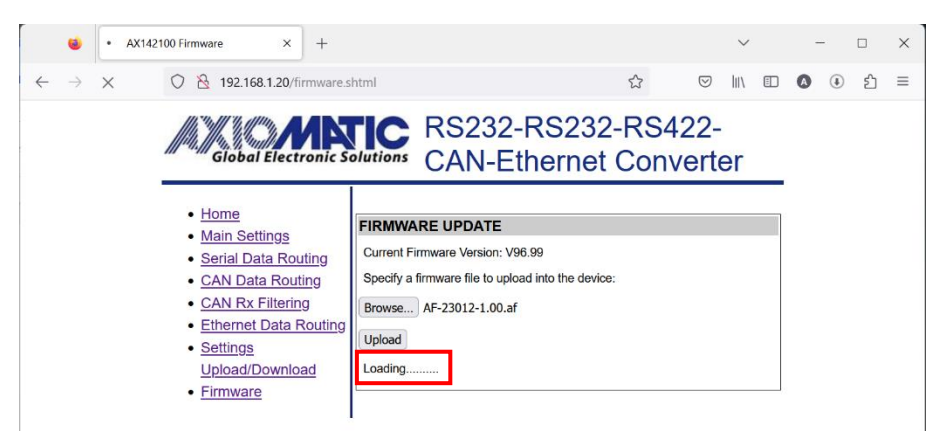

The firmware upload process is shown below the 'Upload' button.

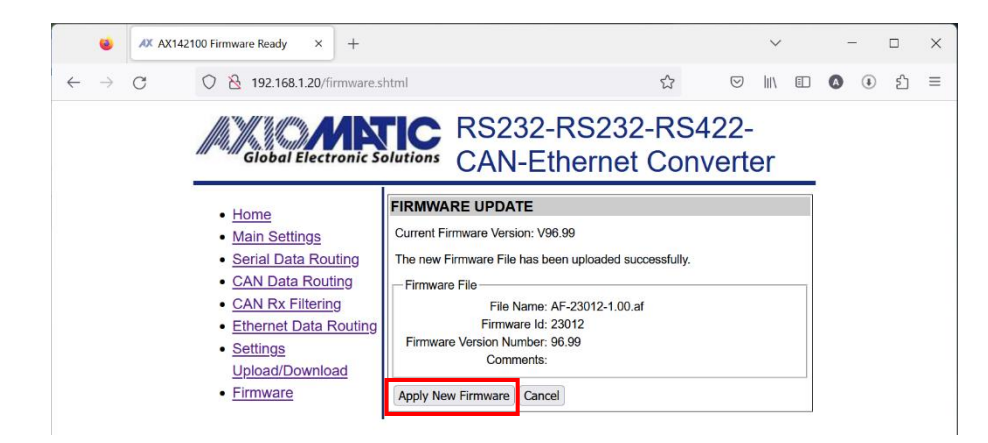

Once the upload is finished and the file checked and stored to a temporary location on the AX142100A, the user is prompted to either to 'Apply New Firmware' or cancel the operation.

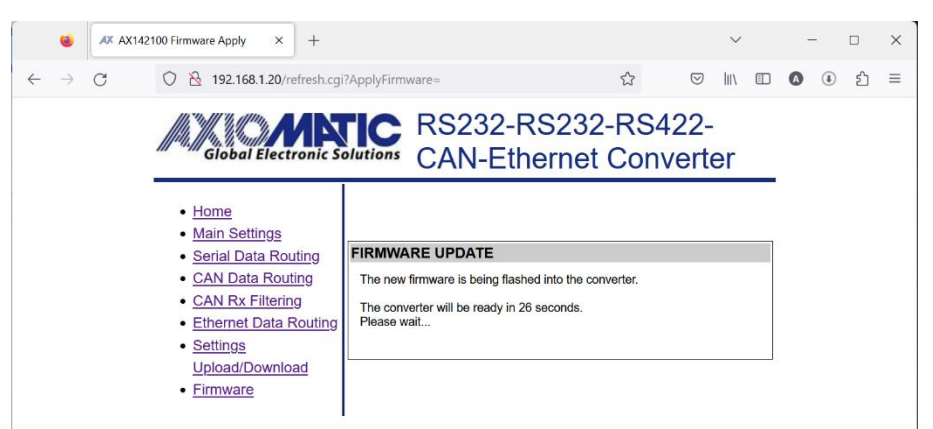

The firmware reflash procedure takes 30 seconds to finish. After this the AX142100A reboots automatically to the new firmware and returns to the password dialog.

## **APPENDIX A - TECHNICAL SPECIFICATION**

Specifications are indicative and subject to change. Actual performance will vary depending on the application and operating conditions. Users should satisfy themselves that the product is suitable for use in the intended application.

All our products carry a limited warranty against defects in material and workmanship. Please refer to our Warranty, Application Approvals/Limitations and Return Materials Process as described on <u>https://www.axiomatic.com/service/</u>.

All specifications are typical at nominal input voltage and 25°C unless otherwise specified.

#### Power

| Power Supply Input          | 12 or 24 VDC nominal (9 to 36 VDC)  |
|-----------------------------|-------------------------------------|
| Quiescent Current           | 150 mA @ 12 V; 90 mA @ 24 V typical |
| Surge Protection            | 95 VDC                              |
| Under-Voltage Protection    | Hardware shutdown at 6 VDC          |
| Over-Voltage Protection     | Hardware shutdown at 45 VDC         |
| Reverse Polarity Protection | Provided up to -36 VDC              |

#### **Functionality**

| <u></u>                                                                                                    |                                                                                                    |                                                                                                    |  |  |  |  |  |
|----------------------------------------------------------------------------------------------------|----------------------------------------------------------------------------------------------------|----------------------------------------------------------------------------------------------------|--|--|--|--|--|
| Conversion Platform                                                                                                    | Conversion Platform The Protocol Converter comes pre-programmed with standard protocol conversion logic for bidirectional data exchange between an Ethernet (proprietary TCP communications), an RS-422 bus, two RS-232 buses and a CAN network (SAE J1939). |                                                                                                    |  |  |  |  |  |
| Data is forwarded "as-is" between the different serial ports. Also, CAN/Ethernet data is forwarded directl serial interfaces with the configuration allowing the user to specify the CAN message ID (or TCP port) to for data to be forwarded. |                                                                                                    |                                                                                                    |  |  |  |  |  |
| Ethernet                                                                                                    | 1 10/100 Mbit Ethernet compliant port<br>10BASE-T, 100BASE-Tx (auto-negotiation and<br>Auto-MDIX                                                                                                    | 1 10/100 Mbit Ethernet compliant port<br>10BASE-T, 100BASE-Tx (auto-negotiation and full-duplex supported)<br>Auto-MDIX |  |  |  |  |  |
| RS-422                                                                                                    | 1 RS-422 port<br>Baud rate: up to 10.5 Mbit/s<br>Note: RS-422 connections can be used as RS-                                                                                                    | 1 RS-422 port<br>Baud rate: up to 10.5 Mbit/s<br>Note: RS-422 connections can be used as RS-485. See pinout.            |  |  |  |  |  |
| RS-232                                                                                                    | 2 RS-232 ports for serial communications<br>Three-wire<br>Baud rate: up to 400 kbit/s                                                                                                    |                                                                                                    |  |  |  |  |  |
| ASCII Features                                                                                                    | Maximum Number of ASCII devices                                                                                                    | 2                                                                                                    |  |  |  |  |  |
|                                                                                                    | Serial Communications Port 0                                                                                                    | RS422                                                                                                    |  |  |  |  |  |
|                                                                                                    | Serial Communications Port 1                                                                                                    | RS232                                                                                                    |  |  |  |  |  |
|                                                                                                    | Message Queue Size                                                                                                    | Configurable                                                                                                    |  |  |  |  |  |
| CAN                                                                                                    | 1 SAE J1939 port                                                                                                    |                                                                                                    |  |  |  |  |  |
|                                                                                                    | Isolated                                                                                                    |                                                                                                    |  |  |  |  |  |
|                                                                                                    | Baud rate: 250 kbit/s (default)                                                                                                    |                                                                                                    |  |  |  |  |  |

#### **General Specifications**

| Misussentuslier |                                                                                                    |
|-----------------|----------------------------------------------------------------------------------------------------|
| Microcontroller |                                                                                                    |
|                 | 32-bit, 1 MB flash memory                                                                                          |
| Isolation       | CAN isolation: 330 Vrms                                                                                            |
| Web Interface   | Refer to the User Manual.                                                                                          |
|                 | The functionality of the web interface includes but is not limited to the following.                               |
|                 | Specify CAN message filters and CAN message IDs to be received                                                     |
|                 | Link RS-232 or RS-422 to CAN bus and Ethernet                                                                      |
|                 | Define CAN node ID and baud rate                                                                                   |
|                 | Define Ethernet parameters (IP address, netmask)                                                                   |
|                 | Configure message queues                                                                                           |
| User Interface  | Axiomatic Electronic Assistant (P/N: AX070502 or AX070506K) for Windows operating systems comes with a             |
|                 | royalty-free license for use on multiple computers. It requires an Axiomatic USB-CAN converter to link the         |
|                 | device's CAN port to a Windows-based PC.                                                                           |
|                 |                                                                                                    |
|                 | The functionality of the Axiomatic Electronic Assistant includes IP address configuration and firmware reflashing. |
| LED Indicators  | Power LED                                                                                                    |
|                 | GREEN = Power ON                                                                                                   |
|                 | RED = Fault condition                                                                                              |
|                 | GREEN/RED = Power OFF                                                                                              |
|                 |                                                                                                    |
|                 | 2 GREEN LEDs for Ethernet                                                                                          |
|                 | LINK/ACT: ON means connection (LINK)                                                                               |
|                 | Flashing means activity (ACT)                                                                                      |
|                 | OFF means Ethernet connection is down                                                                              |
|                 | 10/100 Transmission Speed 100 Mbit/s = ON                                                                          |
|                 | Transmission Speed 10 Mbit/s = $OFF$                                                                               |
|                 |                                                                                                    |

| Compliance               | RoHS                                                                                            |                                                                                                    |                           |  |  |  |  |
|--------------------------|-------------------------------------------------------------------------------------------------|----------------------------------------------------------------------------------------------------|---------------------------|--|--|--|--|
| Operating Temperature    | -40°C to 70°                                                                                    | °C (-40°F to 158°F)                                                                                                    |                           |  |  |  |  |
| Storage Temperature      | -40°C to 85°                                                                                    | 40°C to 85°C (-40°F to 185°F)                                                                                                    |                           |  |  |  |  |
| Weight                   | 0.172 lb. (0.0                                                                                  | .172 lb. (0.078 kg)                                                                                                    |                           |  |  |  |  |
| Protection               | IP67                                                                                            | 67                                                                                                    |                           |  |  |  |  |
| Enclosure and Dimensions | Nylon 6/6, 30<br>Ultrasonicall<br>4.19 in x 1.8<br>L X W X H ir<br>Flammability<br>Refer to dim | 00% glass fill<br>ly welded<br>31 in x 1.31 in (106 mm x 46mm x 33 mm)<br>ncludes integral connectors<br>y rating: UL 94V-0<br>rensional drawing.                            |                           |  |  |  |  |
| Electrical Connections   | CAN / RS-23<br>1 Phoenix C<br>Note: To use                                                      | <b>32</b> / <b>RS-422 Connector</b><br>Contact M12 12-pin connector (A-coded), Female P/N: 1441833<br>e RS-422 as RS-485, connect the Tx+ and Rx+ pin to D+ on the RS-485 co | nnector. Also connect the |  |  |  |  |
|                          | Tx- and Rx-                                                                                     | to pin D                                                                                                    |                           |  |  |  |  |
|                          | PIN #                                                                                           | Description                                                                                                    |                           |  |  |  |  |
|                          | 1                                                                                               | RS-422 RX+                                                                                                    |                           |  |  |  |  |
|                          | 2                                                                                               | RS-422 TX+ 202                                                                                                    | 3 11                      |  |  |  |  |
|                          | 3                                                                                               | BS-422 BX-                                                                                                    |                           |  |  |  |  |
|                          | 4                                                                                               | BS-232 TX 2                                                                                                    | 0∕∖4                      |  |  |  |  |
|                          | 5                                                                                               | BS-232 BX 2 1/0                                                                                                    | /0 \                      |  |  |  |  |
|                          | 6                                                                                               |                                                                                                    | 0015                      |  |  |  |  |
|                          | 7                                                                                               |                                                                                                    | 0/3                       |  |  |  |  |
|                          | 7                                                                                               |                                                                                                    | 0/                        |  |  |  |  |
|                          | 0                                                                                               | 12 C                                                                                                    | 6                         |  |  |  |  |
|                          | 9                                                                                               | R5-232 RX 1 8                                                                                                    |                           |  |  |  |  |
|                          | 10                                                                                              | RS-4221X-                                                                                                    |                           |  |  |  |  |
|                          | 11                                                                                              | GND                                                                                                    |                           |  |  |  |  |
|                          | 12                                                                                              | GND                                                                                                    |                           |  |  |  |  |
|                          | Ethernet / P<br>1 Phoenix C                                                                     | Power Connector<br>Contact M12 8-pin connector (A-coded), Female P/N: 1441817                                                                                                |                           |  |  |  |  |
|                          | PIN #                                                                                           | Description                                                                                                    | 6                         |  |  |  |  |
|                          | 2                                                                                               | Power - 5                                                                                                    | ~ 7                       |  |  |  |  |
|                          | 3                                                                                               | Power -                                                                                                    | oft                       |  |  |  |  |
|                          | 4                                                                                               | Ethernet TX-                                                                                                    | COLLI                     |  |  |  |  |
|                          | 5                                                                                               | Ethernet RX+ 4                                                                                                    |                           |  |  |  |  |
|                          | 6                                                                                               | Ethernet TX+                                                                                                    | 8                         |  |  |  |  |
|                          | /                                                                                               | Power + 2                                                                                                    | Ŭ                         |  |  |  |  |
| Mating Connectors        | O<br>Not ourpolied                                                                              |                                                                                                    |                           |  |  |  |  |
|                          | Mating conn<br>IEC 61076-2                                                                      | a<br>nectors should meet the following standard for M12 connectors,<br>2-101:2012. They should be A-coded.                                                                   |                           |  |  |  |  |
| Mating Cables            | AX070531 (<br>mates with the                                                                    | (1.7 m (5.5 ft.), 8-pin M12 A-coded, Unterminated Leads, Ethernet Jack, Ethernet / Power Connector                                                                           | ernet and Power Cable)    |  |  |  |  |
|                          | AX070533 (I<br>Cable) mate                                                                      | (RS-232, RS-232 (RS-485), RS-422 Cable 1.5 m (5 ft.), 12-pin M12, Untermediate with the CAN / RS-232 / RS-422 / RS-485 Connector                                             | ninated Leads, CAN        |  |  |  |  |
| Mounting                 | Mounting ho                                                                                     | bles sized for #10 or M5 bolts                                                                                                    |                           |  |  |  |  |

#### **Dimensional Drawings**

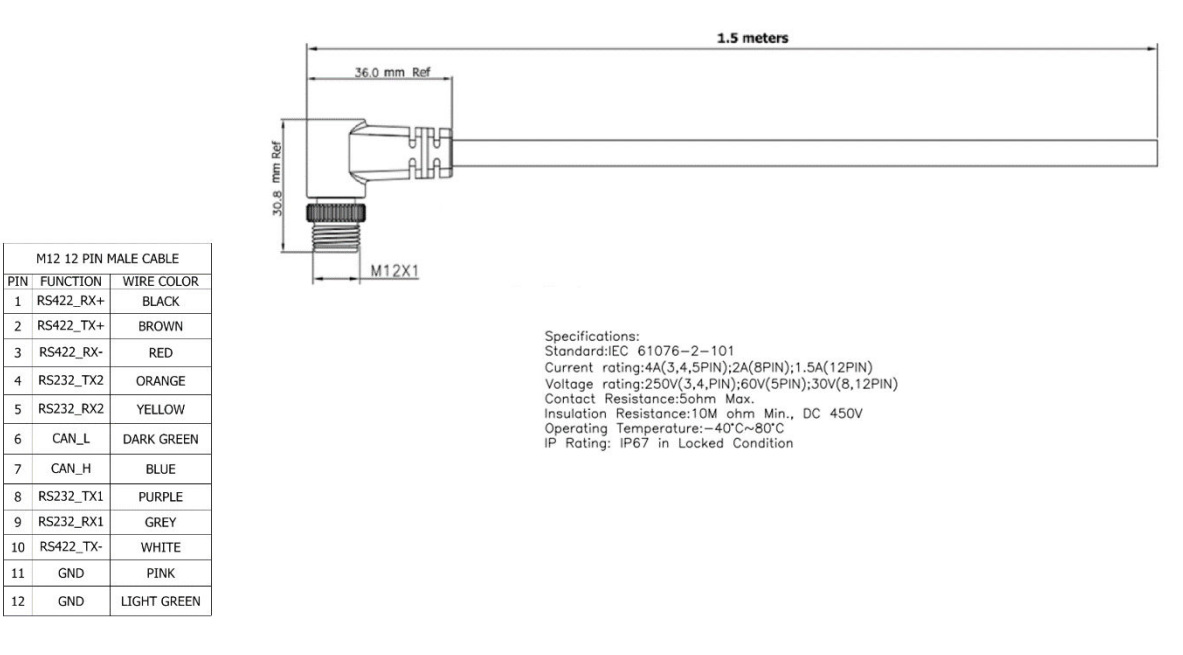

AX070533 Mating Cable

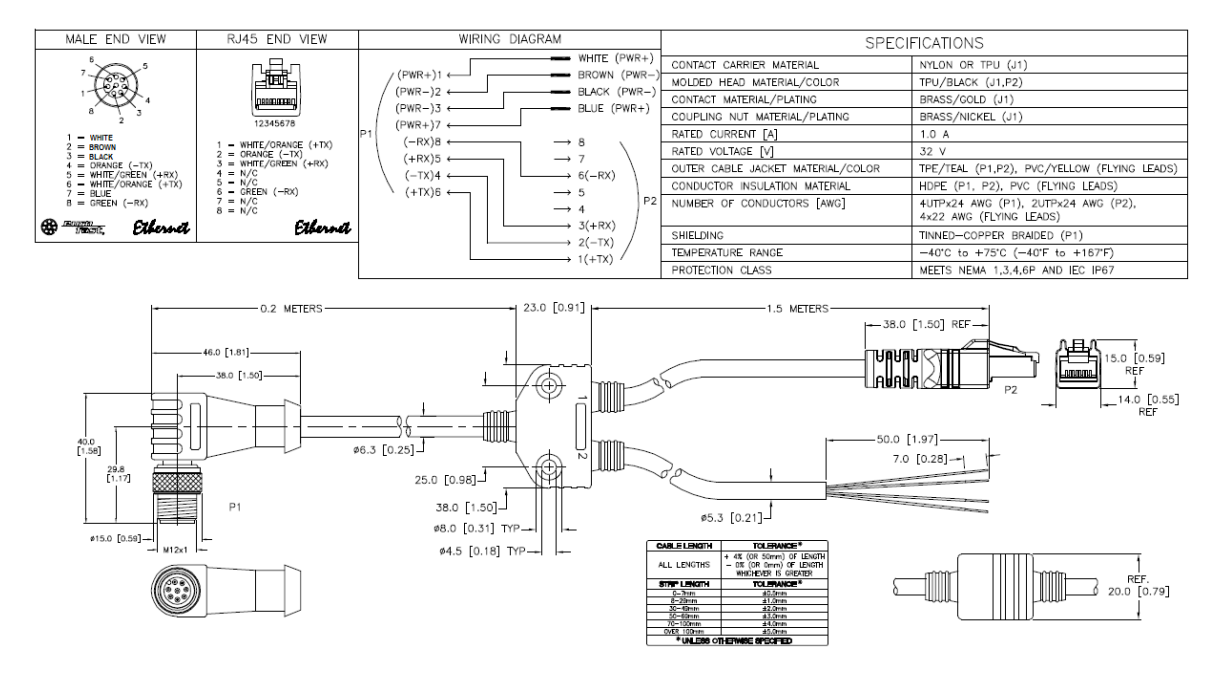

AX070531 Mating Cable

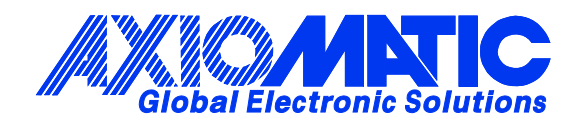

## **OUR PRODUCTS**

AC/DC Power Supplies

Actuator Controls/Interfaces

Automotive Ethernet Interfaces

**Battery Chargers** 

CAN Controls, Routers, Repeaters

CAN/WiFi, CAN/Bluetooth, Routers

Current/Voltage/PWM Converters

**DC/DC** Power Converters

**Engine Temperature Scanners** 

Ethernet/CAN Converters, Gateways, Switches

Fan Drive Controllers

Gateways, CAN/Modbus, RS-232

Gyroscopes, Inclinometers

Hydraulic Valve Controllers

Inclinometers, Triaxial

I/O Controls

LVDT Signal Converters

Machine Controls

Modbus, RS-422, RS-485 Controls

Motor Controls, Inverters

Power Supplies, DC/DC, AC/DC

**PWM Signal Converters/Isolators** 

**Resolver Signal Conditioners** 

Service Tools

Signal Conditioners, Converters

Strain Gauge CAN Controls

Surge Suppressors

#### OUR COMPANY

Axiomatic provides electronic machine control components to the off-highway, commercial vehicle, electric vehicle, power generator set, material handling, renewable energy and industrial OEM markets. *We innovate with engineered and off-the-shelf machine controls that add value for our customers.* 

#### **QUALITY DESIGN AND MANUFACTURING**

We have an ISO9001:2015 registered design/manufacturing facility in Canada.

#### WARRANTY, APPLICATION APPROVALS/LIMITATIONS

Axiomatic Technologies Corporation reserves the right to make corrections, modifications, enhancements, improvements, and other changes to its products and services at any time and to discontinue any product or service without notice. Customers should obtain the latest relevant information before placing orders and should verify that such information is current and complete. Users should satisfy themselves that the product is suitable for use in the intended application. All our products carry a limited warranty against defects in material and workmanship. Please refer to our Warranty, Application Approvals/Limitations and Return Materials Process at https://www.axiomatic.com/service/.

#### COMPLIANCE

Product compliance details can be found in the product literature and/or on axiomatic.com. Any inquiries should be sent to sales@axiomatic.com.

#### **SAFE USE**

All products should be serviced by Axiomatic. Do not open the product and perform the service yourself.

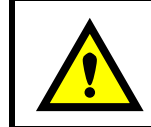

This product can expose you to chemicals which are known in the State of California, USA to cause cancer and reproductive harm. For more information go to www.P65Warnings.ca.gov.

#### SERVICE

All products to be returned to Axiomatic require a Return Materials Authorization Number (RMA#) from <u>rma@axiomatic.com</u>. Please provide the following information when requesting an RMA number:

- Serial number, part number
- Runtime hours, description of problem
- Wiring set up diagram, application and other comments as needed

#### DISPOSAL

Axiomatic products are electronic waste. Please follow your local environmental waste and recycling laws, regulations and policies for safe disposal or recycling of electronic waste.

#### **CONTACTS**

#### **Axiomatic Technologies Corporation** 1445 Courtneypark Drive E.

Mississauga, ON CANADA L5T 2E3 TEL: +1 905 602 9270 FAX: +1 905 602 9279 www.axiomatic.com sales@axiomatic.com Axiomatic Technologies Oy Höytämöntie 6 33880 Lempäälä FINLAND TEL: +358 103 375 750 www.axiomatic.com salesfinland@axiomatic.com